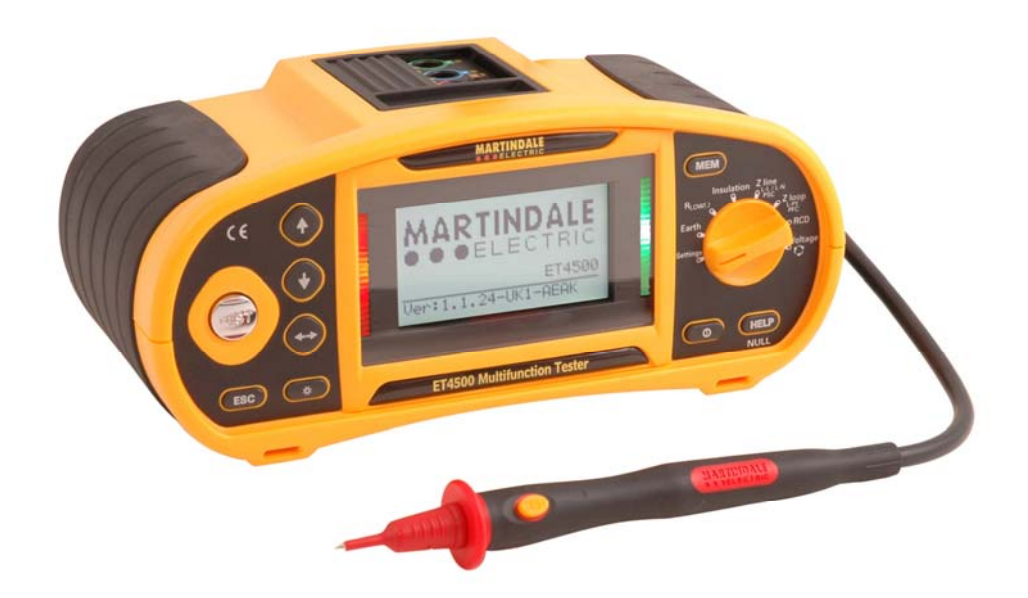

## MARTINDALE

ET4000, ET4500 Multifunction Installation Testers Instruction manual

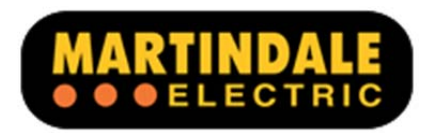

#### ALWAYS READ THESE INSTRUCTIONS BEFORE PROCEEDING

Thank you for buying one of our products. For safety and a full understanding of its benefits please read this manual before use. Technical support is available from 01923 441717 and support@martindale-electric.co.uk.

#### Table of contents

| 1 | Saf         | fety information                       | 5        |
|---|-------------|----------------------------------------|----------|
|   | 1.2         | Precautions                            | 6        |
| 2 | Intr        | roduction                              | 8        |
|   | 2.1         | Inspection                             | 8        |
|   | 2.2         | Description                            | 8        |
|   | 2.3         | Accessories                            | 8        |
|   | 2.3.        | 3.1 Supplied with the ET4000           | 8        |
|   | 2.3.        | 3.2 Supplied with the ET4500           | 9        |
|   | 2.3.        | 3.3 Optional accessories               | 9        |
| 3 | Inst        | strument description                   | 10       |
|   | 31          | Front panel                            | 10       |
|   | 3.2         | Connector panel                        |          |
|   | 3.3         | Instrument rear                        |          |
|   | 3.4         | Carrying the instrument                |          |
|   | 3.4.        | 4.1 Attaching the carrying strap       |          |
| 4 | Inst        | strument operation                     |          |
|   | 11          | Pattorios and charging                 | 15       |
|   | 4.1         | Display and audible indication         | 15       |
|   | 4.2         | 2 1 Terminal voltage monitor           | 16       |
|   | 4.2.        | 2.2 Battery indication                 |          |
|   | 4.2.        | 2.3 Messages                           |          |
|   | 4.2.        | 2.4 Results                            |          |
|   | 4.2.        | 2.5 Audible warnings                   |          |
|   | 4.2.        | 2.6 Help screens                       |          |
|   | 4.2.        | 2.7 Backlight and contrast adjustments |          |
|   | 4.3         | Function selection                     | 19       |
|   | 4.4         | Settings                               | 21       |
|   | 4.4.        | 4.1 Memory (ET 4500 only)              |          |
|   | 4.4.        | 4.2 Date and time                      |          |
|   | 4.4.        | 4.3 RCD testing                        |          |
|   | 4.4.        | 4.4 Z TACTOR                           |          |
|   | 4.4.        | 4.5 Initial settings                   |          |
|   | 4.0<br>/ E  | Use of lest leads and propes           |          |
|   | 4.3.<br>1 F | 5.7 TI 207 test lead                   | 20<br>วร |
|   | 4.J.<br>4.5 | 5.3 TI 180 test probe                  | 20<br>27 |
| F | т.U.        | 2.0 / 2.100 loss propo                 | 27       |
| Э |             |                                        |          |
|   | 5.1         | Voltage, frequency and phase sequence  |          |

|   | 5.2        | Insulation resistance                                                     | 30                   |
|---|------------|---------------------------------------------------------------------------|----------------------|
|   | 5.3        | Resistance of earth connection and equipotential bonding                  | 32                   |
|   | 5.3.       | 1 Continuous resistance measurement                                       | 34                   |
|   | 5.3.       | .2 R LOWΩ, 200 mA resistance measurement                                  | 35                   |
|   | 5.3.       | 3 Continuous low current resistance measurement                           | 36                   |
|   | 5.3.4      | 4 Nulling of test lead resistance                                         | 38                   |
|   | 5.4        |                                                                           |                      |
|   | 5.4.       | 1 Contact voltage (RCD Uc)                                                | 40                   |
|   | 5.4.       | 2 Trip-out time (RCDt)                                                    | 41                   |
|   | 5.4.       | 3 Trip-out current (RCD I)                                                | 41                   |
|   | 5.4.4      | 4 RCD AUtotest                                                            | 43                   |
|   | 5.5<br>5.6 | Fault loop impedance and prospective short sireuit current / Voltage drop | 45<br>40             |
|   | 5.0        | Line impedance and prospective short-circuit current / voltage drop       | 40                   |
|   | 5.0.       | 2 Voltage drop                                                            | <del>4</del> 9<br>50 |
|   | 57         | Earth resistance (ET/500 only)                                            | 50                   |
|   | 5.7        | 1 Standard earth resistance measurement                                   | 55<br>54             |
|   | 58         | PF test touch terminal                                                    | 56                   |
| - | 0.0        |                                                                           |                      |
| 6 | Data       | a handling (ET4500 only)                                                  | 58                   |
|   | 6.1        | Memory organization                                                       | 58                   |
|   | 6.2        | Data structure                                                            | 58                   |
|   | 6.3        | Saving test results                                                       | 60                   |
|   | 6.4        | Recalling test results                                                    | 61                   |
|   | 6.5        | Clearing stored data                                                      | 62                   |
|   | 6.5.       | 1 Completely clearing all memory content                                  | 62                   |
|   | 6.5.       | 2 Clearing measurement(s) in selected locations                           | 62                   |
|   | 6.5.       | 3 Clearing individual measurements                                        | 63                   |
|   | 6.5.4      | 4 Renaming installation structure elements (upload from PC)               | 64                   |
|   | 6.6        |                                                                           | 65                   |
|   | 6.6.       | 1 USB and RS232 communication                                             | 65                   |
| 7 | Upg        | grading the instrument firmware                                           | 66                   |
| 8 | Mai        | intenance                                                                 | 67                   |
| Ŭ | 0 4        |                                                                           |                      |
|   | 8.1        |                                                                           | 67                   |
|   | 8.Z        | Fuse replacement                                                          | 07                   |
|   | 0.3        |                                                                           | 00                   |
|   | 0.4<br>8 5 | Deriodic calibration                                                      | 00<br>88             |
|   | 8.6        | Service                                                                   | 88                   |
|   | 87         | Storage conditions                                                        | 68                   |
| _ | -          |                                                                           | 00                   |
| 9 | Тес        | chnical specifications                                                    | 69                   |
|   | 9.1        | Insulation resistance                                                     | 69                   |
|   | 9.2        | Continuity                                                                | 70                   |
|   | 9.2.       | 1 Resistance R LOW, R2, R1+R2                                             | 70                   |
|   | 9.2.       | 2 Resistance CONTINUITY                                                   | 70                   |
|   | 9.2.       | 3 RING Continuity                                                         | 70                   |
|   | 9.3        | RCD testing                                                               | 71                   |
|   | 9.3.       | 1 General data                                                            | 71                   |

| 9.3.2 Contact voltage RCD Uc                                | 71              |
|-------------------------------------------------------------|-----------------|
| 9.3.3 Trip-out time                                         |                 |
| 9.3.4 Trip-out current                                      |                 |
| 9.4 Fault loop impedance and prospective fault current      |                 |
| 9.4.1 No disconnecting device or FUSE selected              | 73              |
| 9.4.2 RCD selected                                          | 73              |
| 9.5 Line impedance and prospective short-circuit current /  | Voltage drop74  |
| 9.6 Resistance to earth (ET4500 only)                       | 75              |
| 9.6.1 Standard earth resistance measurement – 3-wire        | measurement75   |
| 9.7 Voltage, frequency, and phase rotation                  | 76              |
| 9.7.1 Phase rotation                                        | 76              |
| 9.7.2 Voltage                                               |                 |
| 9.7.3 Frequency                                             |                 |
| 9.7.4 Online terminal voltage monitor                       |                 |
| 9.8 General specifications                                  |                 |
| 10 Warranty and limitation of liability                     | 80              |
| Appendix A – Impedance tables                               | 81              |
| A.1 Impedance tables - for fuses, circuit-breakers and RCBC | 's81            |
| Fuses to BS 88-2 – fuse systems E & G Fuses to BS 88-3 –    | fuse system C81 |
| Type B circuit-breakers to BS EN 60898 and RCBO's to BS EN  | V 61009-182     |
| Appendix B – Measurement categories                         | 83              |
|                                                             |                 |

## **1** Safety information

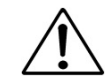

## **REMEMBER: SAFETY IS NO ACCIDENT**

These instructions contain both information and warnings that are necessary for the safe operation and maintenance of this product. It is recommended that you read the instructions carefully and ensure that the contents are fully understood. Failure to understand and to comply with the warnings and instructions can result in serious injury, damage or even death.

Particular attention should be paid to the Warnings, Precautions and Technical Specifications.

Please keep these instructions for future reference. Updated instructions and product information are available at: www.martindale-electric.co.uk

## 1.1 Meaning of symbols and markings

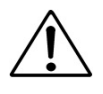

Caution - risk of danger and refer to instructions

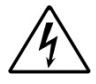

Caution - risk of electric shock

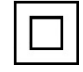

Equipment protected by double or reinforced insulation (Class II)

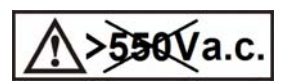

Do not use in distribution systems with voltages higher than 550V.

- **CAT II** (Measurement Category II) is applicable to test and measuring equipment connected directly to utilization points (socket outlets and similar points) of the low-voltage MAINS installation.
- **CAT III** (Measurement Category III) is applicable to test and measuring equipment connected to the distribution part of the building's low-voltage MAINS installation.
- **CAT IV** (Measurement Category IV) is applicable to test and measuring equipment connected at the source of the building's low-voltage MAINS installation.

For further information on measurement categories refer to appendix B or visit www.martindale-electric.co.uk/measurement\_categories.php

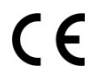

#### Equipment complies with relevant EU Directives

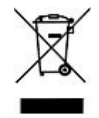

End of life disposal of this equipment should be in accordance with relevant EU Directives.

## 1.2 Precautions

This product has been designed with your safety in mind, but please pay attention to the following warnings and cautions before use.

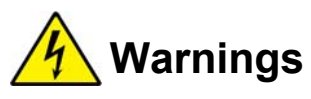

- In order to avoid the danger of electrical shock, it is important that proper safety measures are taken when working with voltages exceeding 30V AC rms, 42V AC peak or 60V DC.
- Where applicable other safety measures such as the use of protective gloves, goggles etc. should be employed.
- The instrument must only be used by a skilled and competent person who is familiar with the relevant regulations, the safety risks involved and the consequent normal safe working practices.
- If the test equipment is used in a manner not specified in this user manual, the protection provided by the equipment could be impaired.
- Before each use the instrument and any associated test leads and accessories should be examined for damage, cracks, cuts or scratches. DO NOT USE if damaged in any way.
- Make sure the instrument and any associated test leads are dry, clean and free from dust, grease and moisture while in use to avoid the danger from electric shock due to surface leakage.
- Do not use the instrument in AC supply systems with voltages higher than 550 Va.c.
- If the removable probe tip caps are not fitted to the probes of the test leads or the TL180 test probe, their measurement category becomes CAT II 1000V, and they must not be used on CAT III or CAT IV installations to avoid the risk of shorting high energy circuits and arc flash.
- When this unit is used in combination with test leads, the measurement category of the combination is the lower measurement category of either this unit or the test leads used. Likewise if test lead accessories such as crocodile clips are also used, the measurement category will be the lowest measurement category in that combination.
- The test probe TEST button does not connect/disconnect the probe tip to/from the 3 pin plug of the test probe.
- Do not use if the battery compartment cover is not fitted.
- When using test leads / crocodile clips, always keep your fingers behind the finger guard on the test lead probe or crocodile clip.
- Test leads and any test lead accessories must be properly seated and firmly connected before use.

## Cautions

- □ Avoid severe mechanical shock or vibration and extreme temperature.
- When using test leads avoid excessive stresses to the cable entry points at the probe and 4mm plug connector.
- To avoid possible corrosion from leaking batteries, remove the batteries if discharged, or when the unit is not in use for an extended period.
- The ET4000 and ET4500 come supplied with rechargeable NiMH batteries. The batteries should only be replaced with the same type as defined on the battery compartment label or as described in this manual.
- If the ET4000 or ET4500 is to be fitted with alkaline batteries, only fit the same type as defined on the battery compartment label or as described in this manual.
- Do not connect the charging adapter to the instrument if alkaline batteries are fitted, as they may explode.

## 2 Introduction

## 2.1 Inspection

Examine the shipping carton for any sign of damage. Inspect the unit and any accessories for damage. If there is any damage then consult your distributor immediately.

## 2.2 Description

The Martindale ET4000 and ET4500 are professional multifunction hand-held test instruments designed to perform the measurements required for testing of low voltage a.c. electrical installations.

The following measurements and tests can be performed:

- Voltage and frequency
- Phase sequence
- Continuity tests
- Insulation resistance tests
- RCD testing
- □ Fault loop / RCD non trip impedance measurements
- Line impedance and voltage drop
- □ Earth resistance tests (ET4500 only)

The graphic display with backlight provides a clear view of results, indications, measurement parameters and messages. Two LED PASS/FAIL indicators are placed at the sides of the LCD.

## 2.3 Accessories

### 2.3.1 Supplied with the ET4000

- □ Soft carrying bag
- □ Soft carrying neck belt
- □ Set of carrying straps
- □ TL180 test probe
- □ TL207 13A plug to 3x4mm connector mains
- □ TL36 test lead set
- □ RS232 PS/2 cable (only used for firmware upgrade)
- 6 x 1.2V AA rechargeable Ni-MH batteries and PSUPD230 mains charger
- CD containing full instruction manual and ET-link PC software (*ET-link PC software is only useable with the ET4500*)
- □ Short instruction manual
- Verification certificate

#### 2.3.2 Supplied with the ET4500

- □ Soft carrying bag
- □ Soft carrying neck belt
- Set of carrying straps
- TL180 test probe
- □ TL207 13A plug to 3x4mm connector mains
- □ TL36 test lead set
- RS232 PS/2 cable
- □ USB cable
- □ 6 x 1.2V AA rechargeable Ni-MH batteries
- □ PSUPD230 Battery charging adaptor
- CD containing full instruction manual and ET-link PC software
- □ Short instruction manual
- Verification certificate

#### 2.3.3 Optional accessories

- □ ER2KIT/S Earth test lead set with two earth spikes
- □ TL78 50m earth wire test lead
- □ TL54 Fused test lead set
- □ CB12 Calibration checkbox
- SB13 Safebreak socket test adaptor
- ETLink PRO PC software with Amendment 3 Certification
- □ T10 T80 Amendment 3 Certification Pads

## **3 Instrument description**

## 3.1 Front panel

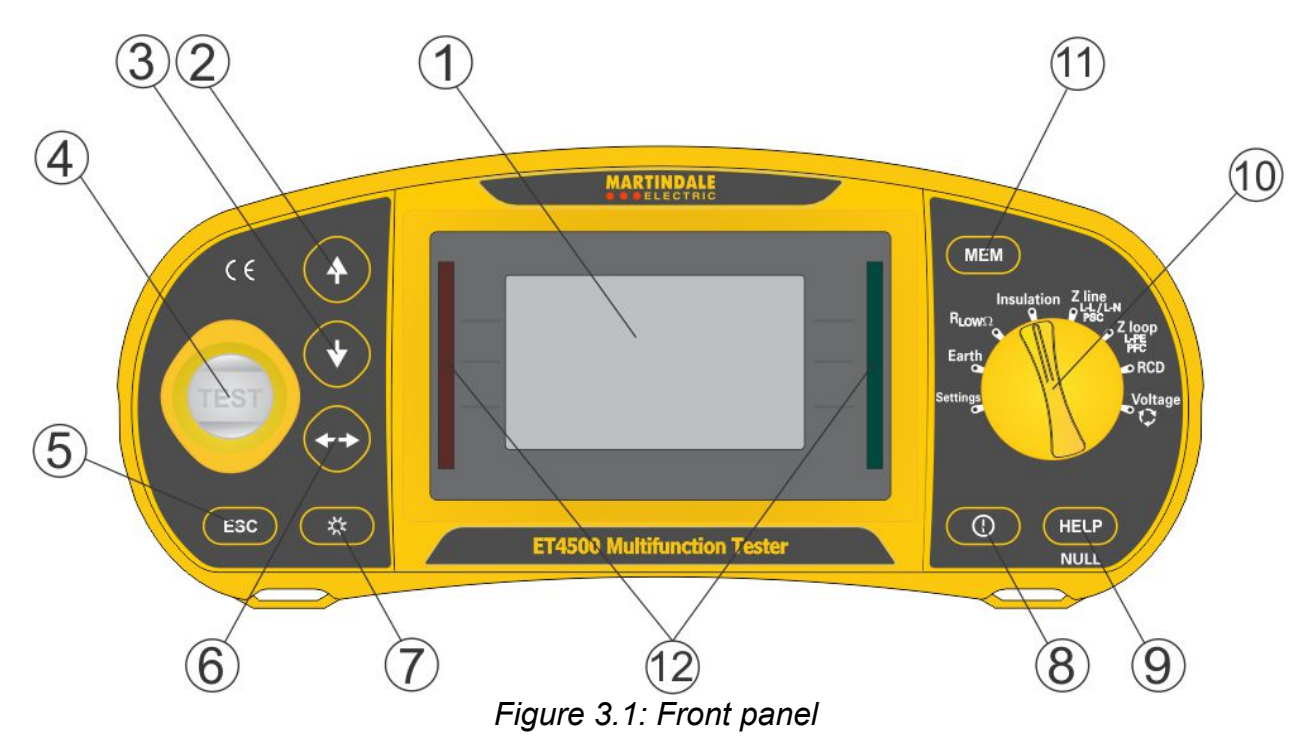

Legend:

| 1  | LCD                         | 128 x 6                                                                                                    | 4 dot matrix display with backlight.                                  |
|----|-----------------------------|----------------------------------------------------------------------------------------------------|-----------------------------------------------------------------------|
| 2  | UP                          | NA 110                                                                                                    |                                                                       |
| 3  | DOWN                        | Modifies selected parameter.                                                                                               |                                                                       |
| 4  | TEST                        | тгот                                                                                                    | Starts measurements.                                                  |
|    |                             | IESI                                                                                                    | Also acts as the PE touching electrode.                               |
| 5  | ESC                         | Goes o                                                                                                    | ne level back.                                                        |
| 6  | TAB                         | Selects                                                                                                    | the parameters in selected function.                                  |
| 7  | Backlight,<br>Contrast      | Changes backlight level and contrast.                                                                                      |                                                                       |
| 8  | ON / OFF                    | Switches the instrument power on or off.<br>The instrument automatically turns off 15 minutes after the<br>last key press. |                                                                       |
|    |                             | Access                                                                                                    | es help menus.                                                        |
| 9  | HELP / NULL                 | Nulls te                                                                                                    | est leads in Continuity functions.                                    |
|    |                             | Starts 2                                                                                                    | Z <sub>REF</sub> measurement in Voltage drop sub-function.            |
| 10 | Function<br>selector switch | Selects                                                                                                    | test / measurement function and settings.                             |
| 11 | MEM                         | Stores<br>No fund                                                                                                    | to / recalls from instrument memory (ET4500 only).<br>ction (ET4000). |
| 12 | Green LED's                 | Indicate                                                                                                    | es test PASSES.                                                       |
|    | Red LED's                   | Indicate                                                                                                    | es test FAILS.                                                        |
|    |                             | The PA<br>set.                                                                                                    | ASS / FAIL indication is only enabled when a limit is                 |

### 3.2 Connector panel

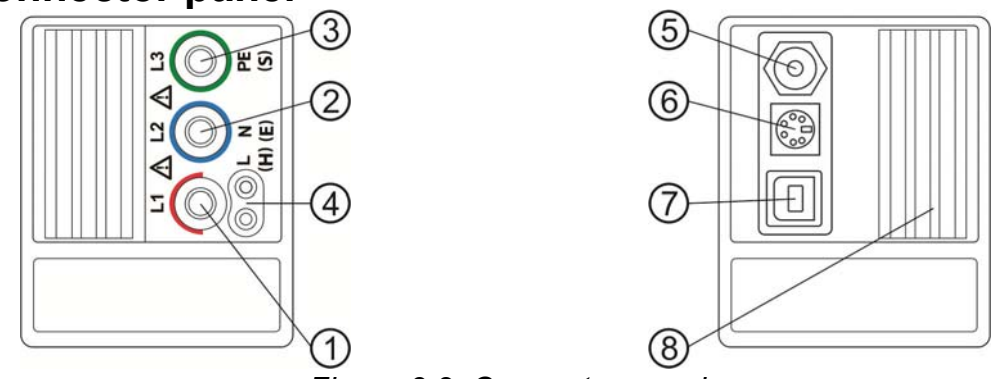

Figure 3.2: Connector panel

| 1 |                  | L / L1 (H) terminal                                     |
|---|------------------|---------------------------------------------------------|
| 2 | Test terminals   | N / L2 (E) terminal                                     |
| 3 | -                | PE / L3 (S) terminal                                    |
| Λ | TL180 probe      | Test inputs from TL180 test probe                       |
| 4 | inputs           |                                                         |
| 5 | Charger socket   |                                                         |
| 6 | PS/2 connector   | Communication with PC serial port (For firmware upgrade |
|   |                  | only on ET4000).                                        |
| 7 | USB connector    | Communication with PC USB (1.1) port (ET4500 only).     |
| 8 | Protective cover | Restricts access to the charger and comms ports when    |
| 0 |                  | testing                                                 |

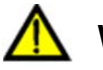

#### Warnings!

- □ Maximum allowed voltage between any test terminal and ground is 600 V.
- □ Maximum allowed voltage between test terminals on test connector is 550 V.
- Maximum short-term voltage of external charging adapter is 14 V.

## 3.3 Instrument rear

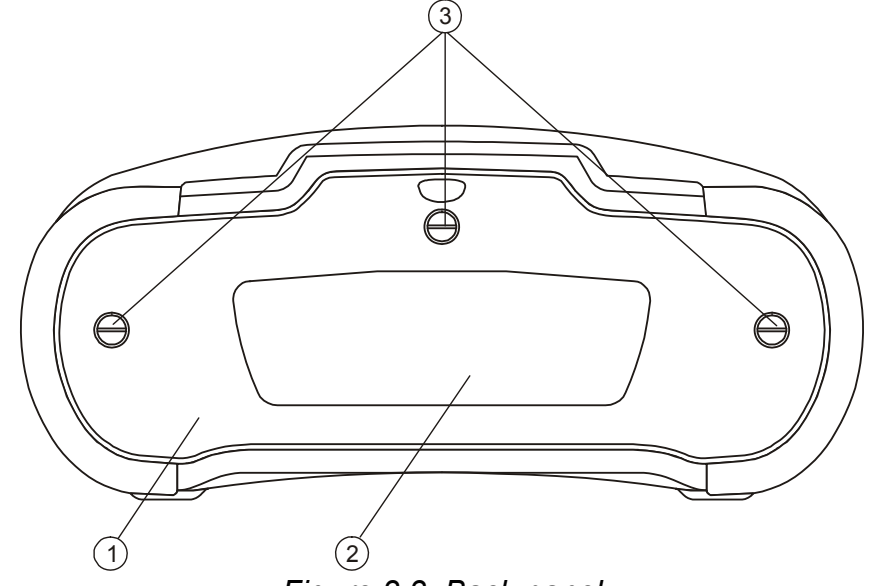

Figure 3.3: Back panel

Legend:

- 1 Battery / fuse compartment cover
- 2 Back panel information label
- 3 Fixing screws for battery / fuse compartment cover

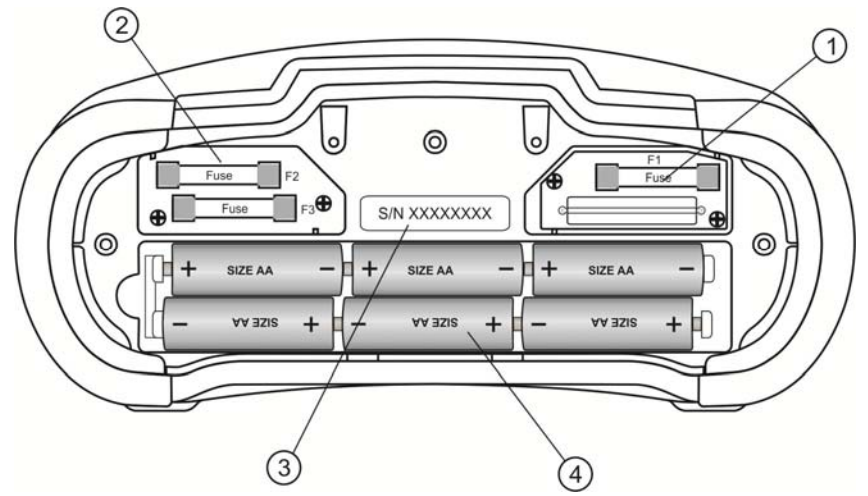

Figure 3.4: Battery and fuse compartment

Legend:

| 1 | Fuse F1             | M 315 mA / 250 V                        |
|---|---------------------|-----------------------------------------|
| 2 | Fuses F2 and F3     | F 4 A / 500 V (breaking capacity 50 kA) |
| 3 | Serial number label |                                         |
| 4 | Batteries           | Size AA, alkaline / rechargeable NiMH   |

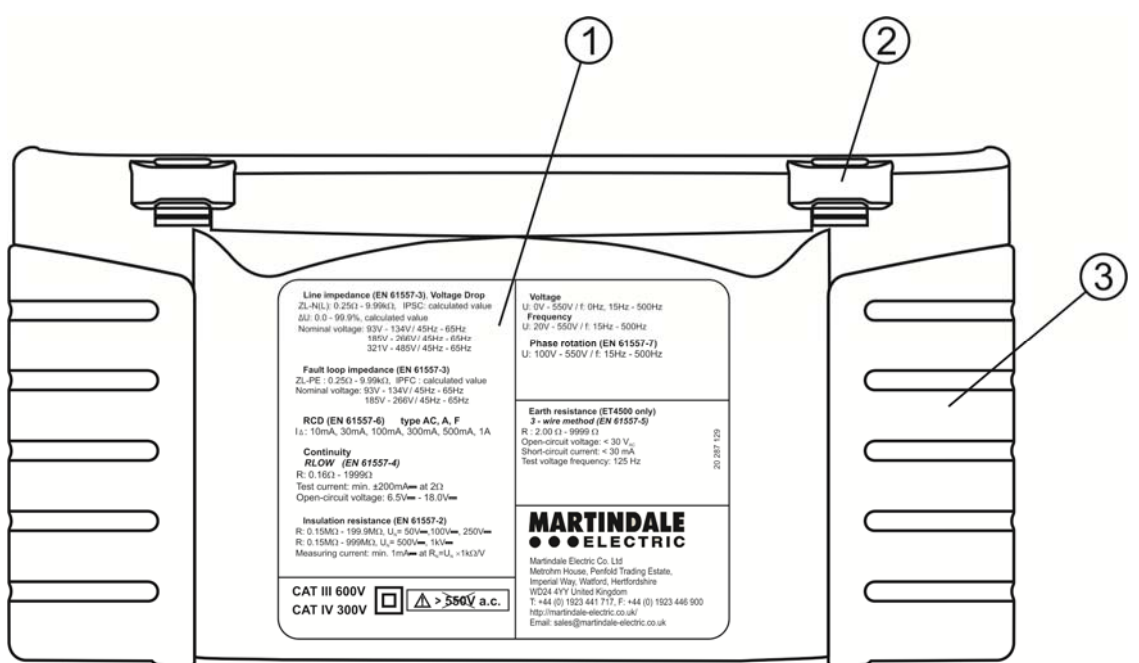

Figure 3.5: Bottom

Legend:

- 1 Bottom information label
- 2 Carrying strap loops
- 3 Side handles

## 3.4 Carrying the instrument

With the carrying strap supplied, various possibilities for carrying the instrument are available. Operators can choose the appropriate one. See the following examples:

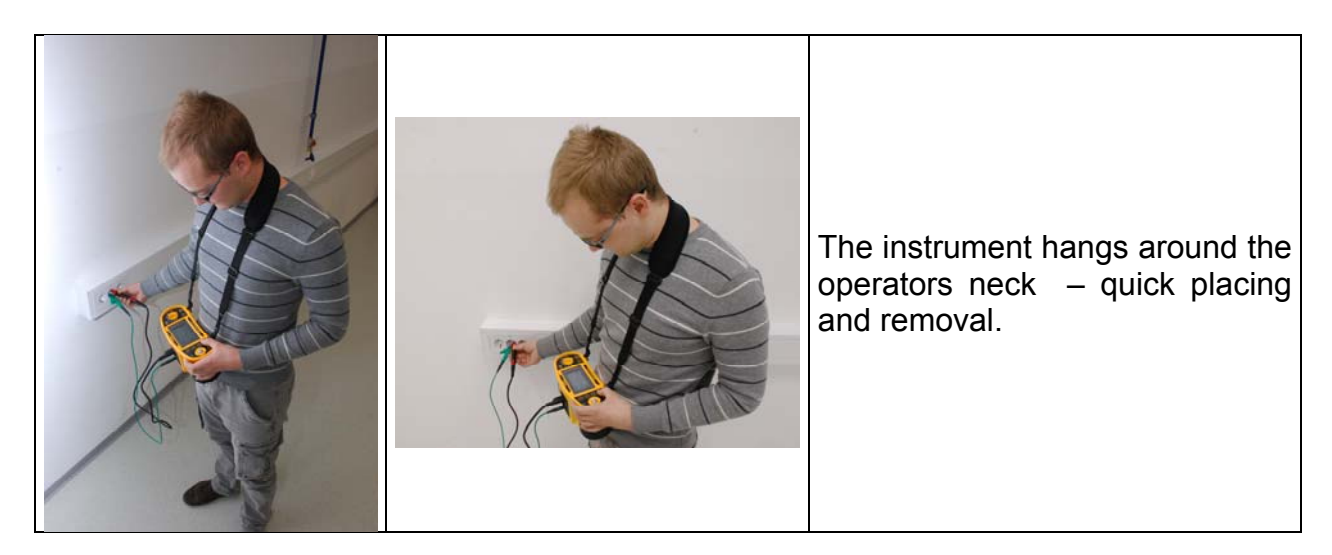

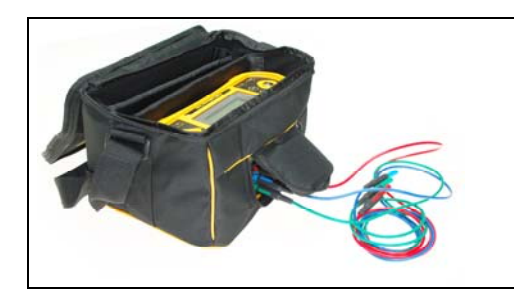

The instrument can be used even when inside the soft carrying bag – test cables are connected to the instrument through the front opening.

### 3.4.1 Attaching the carrying strap

You can choose between two methods:

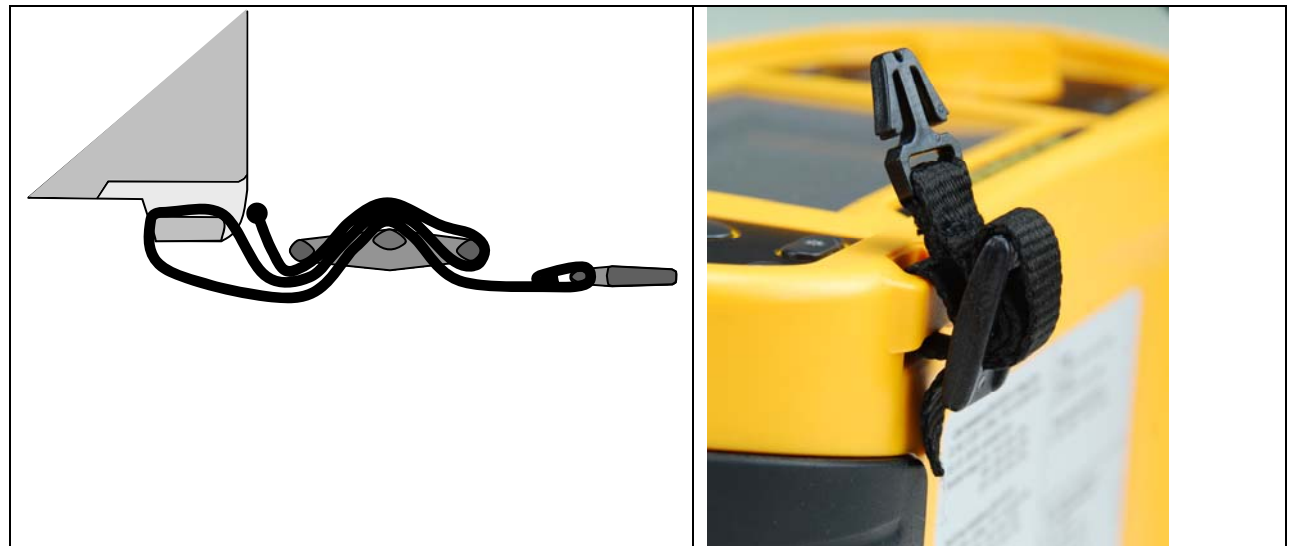

Figure 3.6: First method

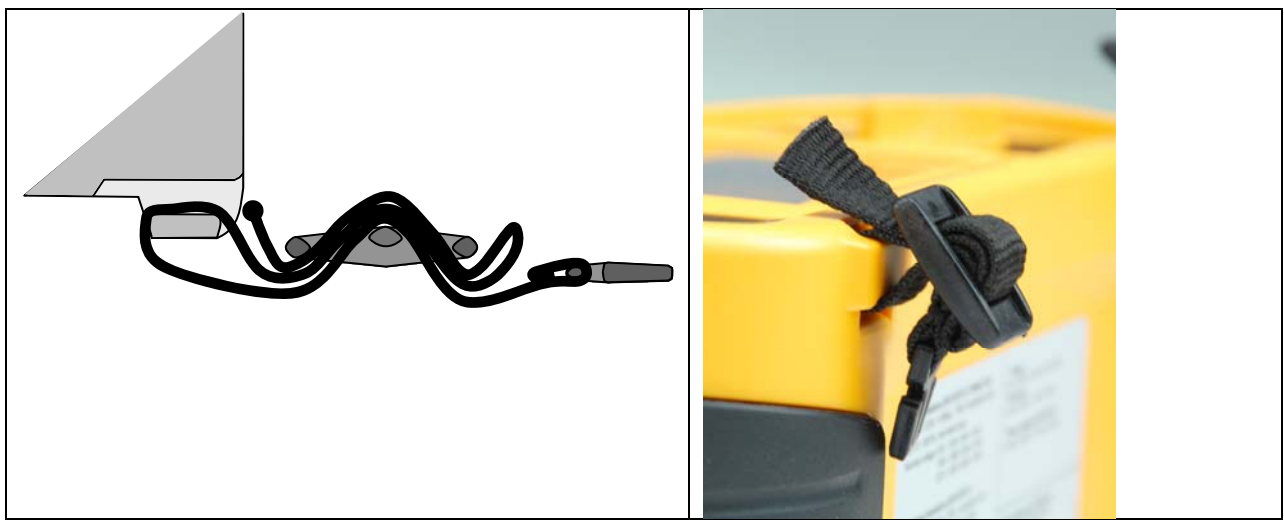

Figure 3.7: Alternative method

Please perform a periodical check of the attachment.

## 4 Instrument operation

## 4.1 Batteries and charging

The instrument uses six AA size alkaline or rechargeable Ni-MH batteries. The nominal operating time specified is for batteries with a nominal capacity of 2100 mAh. The battery condition is always displayed in the lower right corner of the display. If the batteries are too weak the instrument indicates this as shown in *Figure 4.1*. This indication appears for a few seconds and then the instrument turns itself off.

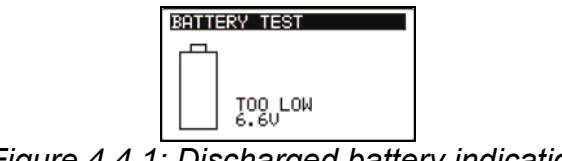

Figure 4.4.1: Discharged battery indication

The batteries are charged whenever the battery charging adapter is connected to the instrument. The charging adapter socket polarity is shown in *Figure 4.2*. Internal circuitry controls the charging and assures maximum battery lifetime.

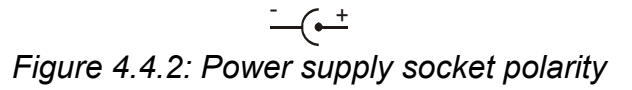

Symbols:

ň

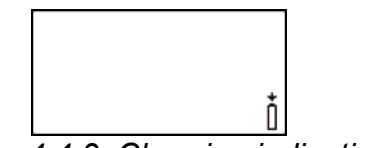

Figure 4.4.3: Charging indication

## Marnings related to safety:

- When connected to an installation, the instrument's battery compartment can contain hazardous voltages! When replacing batteries or before opening the battery compartment cover, always disconnect any test leads or measuring accessories and turn off the instrument.
- Ensure that the batteries are inserted correctly, otherwise the instrument will not operate and the batteries could become discharged.
- Do not recharge alkaline battery cells.

Indication of battery charging

• Use only the PSUPD230 battery charging adapter supplied with the instrument.

#### Notes:

- The charger in the instrument is a pack cell charger. This means that the battery cells are connected in series during charging. The batteries have to be similar (same charge condition, same type and age).
- If the instrument is not to be used for a long period of time, remove all batteries from the battery compartment.

- Alkaline or rechargeable Ni-MH batteries (size AA) can be used in the ET4000 and ET4500. Martindale recommends only using rechargeable batteries with a capacity of 2100mAh or above.
- Unpredictable chemical processes can occur during the charging of batteries that have been left unused for a long period (more than 6 months). In this case it is recommended to repeat the charge / discharge cycle at least 2-4 times.
- If no improvement is achieved after several charge / discharge cycles, then each battery should be checked by comparing battery voltages. It is very likely that not all of the batteries have deteriorated. One bad battery can cause poor performance of the entire battery pack.
- The effects described above should not be confused with the normal decrease of battery capacity over time. Batteries also loses some capacity when repeatedly charged / discharged.

## 4.2 Display and audible indication

### 4.2.1 Terminal voltage monitor

The terminal voltage monitor constantly displays the voltages between the test terminals and shows which test terminals are active for the measurement function selected (see examples below).

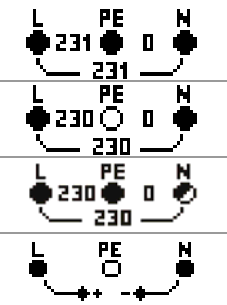

Online voltages are displayed together with test terminal indication. All three test terminals are used for the selected measurement.

Online voltages are displayed together with test terminal indication. L and N test terminals are used for the selected measurement.

L and PE are active test terminals; N terminal should also be connected for correct input voltage condition.

Polarity of test voltage applied to the output terminals, L and N.

## 4.2.2 Battery indication

The battery indication indicates the charge condition of the batteries and the connection of an external charger.

|   | Battery capacity indication.                                                                                 |
|---|----------------------------------------------------------------------------------------------------|
| 0 | Low batteries.<br>Batteries are too weak to guarantee correct results. Replace or<br>recharge the batteries. |
| Ō | Charging in progress (if charging adapter is connected).                                                     |

### 4.2.3 Messages

In the message field warnings and messages are displayed.

|          | Measurement is in progress, refer to any displayed warnings.                                                                                                    |
|----------|----------------------------------------------------------------------------------------------------|
|          | Conditions on the input terminals allow starting the measurement; consider other displayed warnings and messages.                                                                                                    |
| X        | Test button is inhibited. Conditions on the input terminals are not correct. Refer to displayed warnings and messages.                                                                                                    |
| <b>₩</b> | RCD tripped-out during the measurement (in RCD functions).                                                                                                    |
|          | Instrument has overheated. The measurement is unavailable until the temperature decreases below the allowed limit.                                                                                                    |
| ₽        | Result(s) can be stored. (ET4500 only)                                                                                                    |
| <u>-</u> | High electrical noise was detected during measurement. Results may be impaired.                                                                                                    |
| ¢        | L and N are reversed.                                                                                                    |
|          |                                                                                                    |
| 4        | <b>Warning!</b> High voltage is applied to the test terminals.                                                                                                    |
| K        | <ul> <li>Warning! High voltage is applied to the test terminals.</li> <li>Warning! Dangerous voltage on the PE test terminal! Stop the activity immediately and eliminate the fault / connection problem before proceeding with any further activity. Such maintenance should only be carried out by a competent electrician who is familiar with the relevant regulations, the safety risks involved and the consequent normal safe working practices.</li> </ul>                                                                                                    |
|          | <ul> <li>Warning! High voltage is applied to the test terminals.</li> <li>Warning! Dangerous voltage on the PE test terminal! Stop the activity immediately and eliminate the fault / connection problem before proceeding with any further activity. Such maintenance should only be carried out by a competent electrician who is familiar with the relevant regulations, the safety risks involved and the consequent normal safe working practices.</li> <li>Test lead resistance for Continuity measurements has not been nulled.</li> </ul>                                                                                                    |
|          | <ul> <li>Warning! High voltage is applied to the test terminals.</li> <li>Warning! Dangerous voltage on the PE test terminal! Stop the activity immediately and eliminate the fault / connection problem before proceeding with any further activity. Such maintenance should only be carried out by a competent electrician who is familiar with the relevant regulations, the safety risks involved and the consequent normal safe working practices.</li> <li>Test lead resistance for Continuity measurements has not been nulled.</li> <li>Test lead resistance is compensated for in Continuity measurements.</li> </ul>                                                                                                    |
|          | <ul> <li>Warning! High voltage is applied to the test terminals.</li> <li>Warning! Dangerous voltage on the PE test terminal! Stop the activity immediately and eliminate the fault / connection problem before proceeding with any further activity. Such maintenance should only be carried out by a competent electrician who is familiar with the relevant regulations, the safety risks involved and the consequent normal safe working practices.</li> <li>Test lead resistance for Continuity measurements has not been nulled.</li> <li>Test lead resistance is compensated for in Continuity measurements.</li> <li>High resistance to earth of test probes. Results may be impaired.</li> </ul>                                                                           |
|          | <ul> <li>Warning! High voltage is applied to the test terminals.</li> <li>Warning! Dangerous voltage on the PE test terminal! Stop the activity immediately and eliminate the fault / connection problem before proceeding with any further activity. Such maintenance should only be carried out by a competent electrician who is familiar with the relevant regulations, the safety risks involved and the consequent normal safe working practices.</li> <li>Test lead resistance for Continuity measurements has not been nulled.</li> <li>Test lead resistance is compensated for in Continuity measurements.</li> <li>High resistance to earth of test probes. Results may be impaired.</li> <li>Measured signal is out of range (clipped). Results are impaired.</li> </ul> |

### 4.2.4 Results

| $\checkmark$ | Measurement result is inside pre-set limits (PASS).               |
|--------------|-------------------------------------------------------------------|
| ×            | Measurement result is outside pre-set limits (FAIL).              |
| $\otimes$    | Measurement is aborted. Refer to displayed warnings and messages. |

### 4.2.5 Audible warnings

Continuous sound **Warning!** Dangerous voltage on the PE terminal is detected.

#### 4.2.6 Help screens

| HELP | Opens help screen. |
|------|--------------------|
|      |                    |

Help menus are available in all functions. The Help menu contains schematic diagrams illustrating how to correctly connect the instrument to an electrical installation. After selecting the measurement you want to perform, press the HELP key in order to view the associated Help menu.

Keys in help menu:

| UP / DOWN                                | Selects next / previous help screen. |
|------------------------------------------|--------------------------------------|
| ESC / HELP /<br>Function selector switch | Exits help menu.                     |

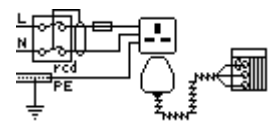

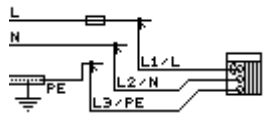

Figure 4.4: Examples of help screens

### 4.2.7 Backlight and contrast adjustments

The BACKLIGHT key is used to adjust the backlight and contrast.

| Click                       | Toggles backlight intensity level.                                    |
|-----------------------------|-----------------------------------------------------------------------|
| Keen pressed for <b>1 s</b> | Locks high intensity backlight level until power is turned off or the |
|                             | key is pressed again.                                                 |
| Keep pressed for 2 s        | Bargraph for LCD contrast adjustment is displayed.                    |

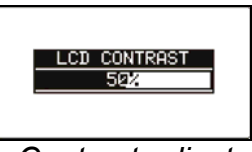

Figure 4.5: Contrast adjustment menu

Keys for contrast adjustment:

| DOWN | Reduces contrast.       |  |  |  |
|------|-------------------------|--|--|--|
| UP   | Increases contrast.     |  |  |  |
| TEST | Saves contrast setting. |  |  |  |
| ESC  | Exits without changes.  |  |  |  |

## 4.3 Function selection

For selecting test/measurement function and entering the settings menu use the **FUNCTION SELECTOR SWITCH**.

Function selector switch and keys:

| Function selector switch | Selects test / measurement function, enters settings menu and selects auto-test mode. |
|--------------------------|---------------------------------------------------------------------------------------|
| UP / DOWN                | Selects sub-function in selected measurement function.                                |
| TAB                      | Selects the test parameter to be set or modified.                                     |
| TEST                     | Runs selected test / measurement function.                                            |
| MEM                      | Stores measured results / recalls stored results. (ET4500 only)                       |
| ESC                      | Exits back to main menu.                                                              |

Keys in test parameter field:

| UP / DOWN                | Changes the selected parameter.                                 |
|--------------------------|-----------------------------------------------------------------|
| TAB                      | Selects the next measuring parameter.                           |
| Function selector switch | Toggles between the main functions.                             |
| MEM                      | Stores measured results / recalls stored results. (ET4500 only) |

General rule regarding enabling parameters for evaluation of measurement / test result:

OFF No limit values, indication: \_\_\_

|              | • • •                                                |                                 |
|--------------|------------------------------------------------------|---------------------------------|
| Parameter ON | Value(s) – results will be marked as PASS or FAIL in |                                 |
|              |                                                      | accordance with selected limit. |

Measurements for more information about the operation of the instrument test functions, see chapter  $\boldsymbol{5}$ .

## 4.4 Settings

Different instrument options can be set in the SETTINGS menu.

Options are:

- □ recalling and clearing stored results (ET4500 only),
- □ setting the date and time,
- selecting reference standard for RCD tests,
- entering Z factor,
- setting the instrument to factory default.

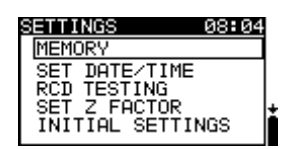

Figure 4.6: Options in Settings menu

Keys:

| UP / DOWN                | Selects appropriate option.                                         |
|--------------------------|---------------------------------------------------------------------|
| TEST                     | Enters selected option.                                             |
| Function selector switch | Exits back to selected test / measurement function without changes. |

### 4.4.1 Memory (ET 4500 only)

In this menu the stored data can be recalled or deleted. See chapter 6 **Data handling** for more information.

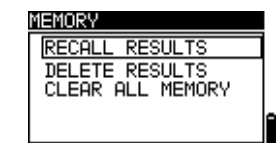

Figure 4.7: Memory options

Keys:

| UP / DOWN         | Selects option.                                    |
|-------------------|----------------------------------------------------|
| TEST              | Enters selected option.                            |
| ESC               | Exits back to settings menu.                       |
| Function selector | Exits back to selected test / measurement function |
| switch            | without changes.                                   |

#### 4.4.2 Date and time

In this menu the date and time can be set.

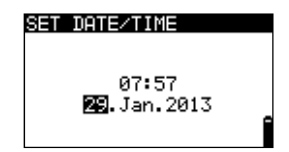

Figure 4.8: Setting date and time

Keys:

| TAB               | Selects the field to be changed.                   |
|-------------------|----------------------------------------------------|
| UP / DOWN         | Modifies selected field.                           |
| TEST              | Confirms new date / time and exits.                |
| ESC               | Exits back to settings menu.                       |
| Function selector | Exits back to selected test / measurement function |
| switch            | without changes.                                   |

#### Note:

□ If the batteries are removed for more than 1 minute the set date and time will be lost. Saved test results are not lost.

### 4.4.3 RCD testing

In this menu the standard used for RCD tests can be set.

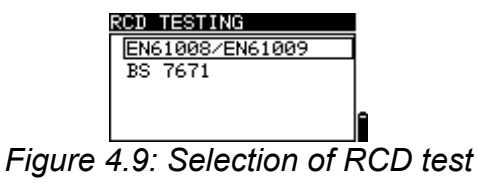

standard

Keys:

| UP / DOWN         | Selects standard.                                  |
|-------------------|----------------------------------------------------|
| TEST              | Confirms selected standard.                        |
| ESC               | Exits back to settings menu.                       |
| Function selector | Exits back to selected test / measurement function |
| switch            | without changes.                                   |

Maximum RCD disconnection times differ in various standards. The trip-out times defined in individual standards are listed below.

Trip-out times according to EN 61008 / EN 61009:

|                | 1⁄₂×I <sub>∆N</sub> *) | $I_{\Delta N}$                      | 2×I <sub>∆N</sub>                              | 5×I <sub>∆N</sub>                  |  |
|----------------|------------------------|-------------------------------------|------------------------------------------------|------------------------------------|--|
| General RCDs   | t <sub>∆</sub> > 300   | t < 200 mg                          | $t < 150 m_0$                                  | t < 10 mo                          |  |
| (non-delayed)  | ms                     | $t_{\Delta}$ < 500 ms               | $t_{\Delta} > 150 \text{ ms}$                  | $t_{\Delta}$ < 40 ms               |  |
| Selective      | + > 500                | 120 m c t < 500                     | $60 m_0 < t < 200$                             | $50 m_0 < t < 150$                 |  |
| RCDs           | $l_{\Delta} > 500$     | $130 \text{ ms} < t_{\Delta} < 500$ | $100 \text{ ms} < t_{\Delta} < 200 \text{ ms}$ | $50 \text{ ms} < t_{\Delta} < 150$ |  |
| (time-delayed) | 1115                   | 1115                                | 1115                                           | 1115                               |  |

#### Trip-out times according to BS 7671:

|                                     | $\frac{1}{2} \times I_{\Delta N}^{*)}$ | $ _{\Delta N}$                      | $2 \times I_{\Delta N}$            | 5×I <sub>∆N</sub>                  |
|-------------------------------------|----------------------------------------|-------------------------------------|------------------------------------|------------------------------------|
| General<br>RCDs<br>(non-delayed)    | t <sub>∆</sub> > 1999<br>ms            | t <sub>∆</sub> < 300 ms             | t <sub>∆</sub> < 150 ms            | $t_{\Delta}$ < 40 ms               |
| Selective<br>RCDs<br>(time-delayed) | t <sub>∆</sub> > 1999<br>ms            | 130 ms < t <sub>∆</sub> < 500<br>ms | 60 ms < t <sub>∆</sub> < 200<br>ms | 50 ms < t <sub>∆</sub> < 150<br>ms |

Maximum test times related to selected test current for general (non-delayed) RCD

| Standard            | ½×I <sub>∆N</sub> | Ι <sub>ΔΝ</sub> | 2×I <sub>∆N</sub> | $5 \times I_{\Delta N}$ |
|---------------------|-------------------|-----------------|-------------------|-------------------------|
| EN 61008 / EN 61009 | 300 ms            | 300 ms          | 150 ms            | 40 ms                   |
| BS 7671             | 2000 ms           | 300 ms          | 150 ms            | 40 ms                   |

Maximum test times related to selected test current for selective (time-delayed) RCD

| Standard            | $\frac{1}{2} \times I_{\Delta N}$ | $I_{\Delta N}$ | $2 \times I_{\Delta N}$ | $5 \times I_{\Delta N}$ |
|---------------------|-----------------------------------|----------------|-------------------------|-------------------------|
| EN 61008 / EN 61009 | 500 ms                            | 500 ms         | 200 ms                  | 150 ms                  |
| BS 7671             | 2000 ms                           | 500 ms         | 200 ms                  | 150 ms                  |

#### Note:

 Trip-out limit times for PRCD, PRCD-K and PRCD-S are equal to General (nondelayed) RCDs.

#### 4.4.4 Z factor

In this menu the Z factor can be set to 0.80 or 1.00.

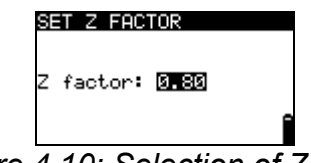

Figure 4.10: Selection of Z factor

Keys:

| UP / DOWN         | Sets Z value.                                      |
|-------------------|----------------------------------------------------|
| TEST              | Confirms Z value.                                  |
| ESC               | Exits back to settings menu.                       |
| Function selector | Exits back to selected test / measurement function |
| switch            | without changes.                                   |

The impedance limit values for different overcurrent protective devices can be scaled down by a factor 0,8 (Z factor). This means that the fault current will still be high enough at increased conductor temperatures and low supply voltages. This assures safe operation of the overcurrent protection device in all conditions.

See Appendix A *Impedance tables* for lists of the impedance limit values for the various overcurrent protection devices.

#### 4.4.5 Initial settings

In this menu the instrument settings, measurement parameters and limits can be set to initial (factory) values.

| INITIAL SETTINGS<br>Contrast, Language,<br>Function Parameters,<br>Isc/Z factor, RCD<br>standard will be set<br>to default. |       |
|----------------------------------------------------------------------------------------------------|-------|
| NO YES                                                                                                    |       |
| Figure 4.11: Initial set                                                                                                    | tings |

dialogue

Keys:

| UP / DOWN                | Selects option [YES, NO].                                           |
|--------------------------|---------------------------------------------------------------------|
| TEST                     | Restores default settings (if YES is selected).                     |
| ESC                      | Exits back to settings menu.                                        |
| Function selector switch | Exits back to selected test / measurement function without changes. |

#### Warnings:

- Customized settings will be lost when this option is used.
- If the batteries are removed for more than 1 minute the custom made settings will be lost.

The default setup is listed below:

| Instrument setting | Default value                                 |
|--------------------|-----------------------------------------------|
| Contrast           | As defined and stored by adjustment procedure |
| Z factor           | 0.80                                          |
| RCD standards      | BS 7671                                       |

| Function<br>Sub-function                   | Parameters / limit value              |
|--------------------------------------------|---------------------------------------|
| EARTH RE (ET4500 only)                     | No limit                              |
| R ISO                                      | L/E                                   |
|                                            | No limit                              |
|                                            | Utest = 500 V                         |
| Low Ohm Resistance                         |                                       |
| R LOWΩ, $r_1$ , $r_n$ , $r_2$ , R1+R2, R2, | No limit                              |
| R1+RN,                                     |                                       |
| CONTINUITY                                 | No limit, sound OFF                   |
| Z - LINE                                   | Fuse type: none selected              |
| VOLTAGE DROP                               | ΔU: 4.0 %                             |
|                                            | $Z_{\text{REF}}$ : $\Omega$ (not set) |
| Z - LOOP                                   | Fuse type: none selected              |
| Zs rcd                                     | Fuse type: none selected              |
| RCD                                        | RCD t                                 |

| Nominal differential current: I <sub>ΔN</sub> =30 mA<br>RCD type: AC, non-delayed |
|-----------------------------------------------------------------------------------|
| Test current starting polarity: $$ (0°)                                           |
| Limit contact voltage: 50 V                                                       |
| Current multiplier: ×1                                                            |

Note:

 Initial settings (reset of the instrument) can also be recalled by pressing the TAB key while the instrument is switched on.

## 4.5 Use of test leads and probes

### 4.5.1 TL36 test leads

Where access to test points may require extended probe tips, the probe tip caps may be removed by gently pulling them forward until they unclip from the probe body.

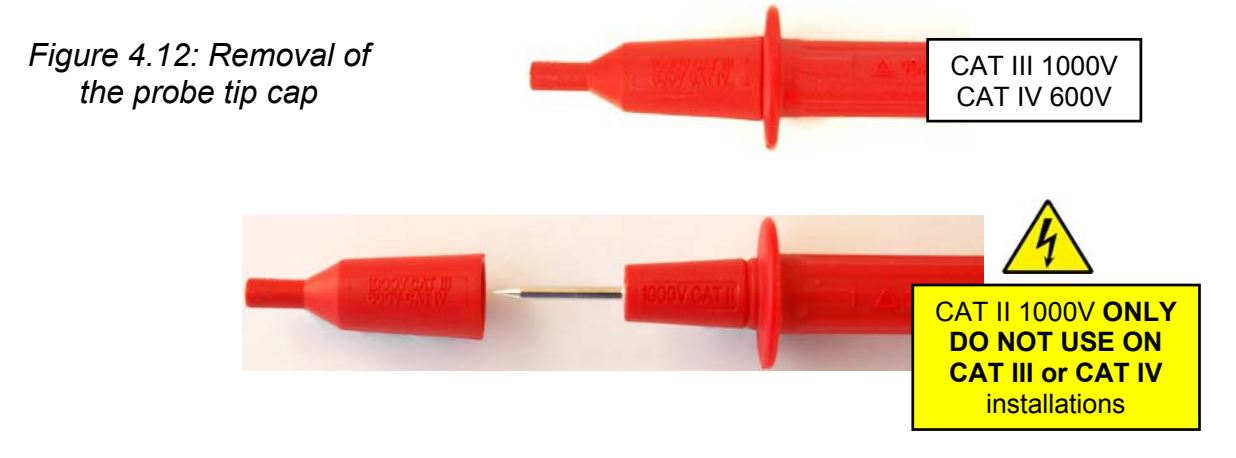

If crocodile clips are to be used, remove the test probe, if fitted, from the 4mm plug by pulling it forward, then push the crocodile clip onto the 4mm plug.

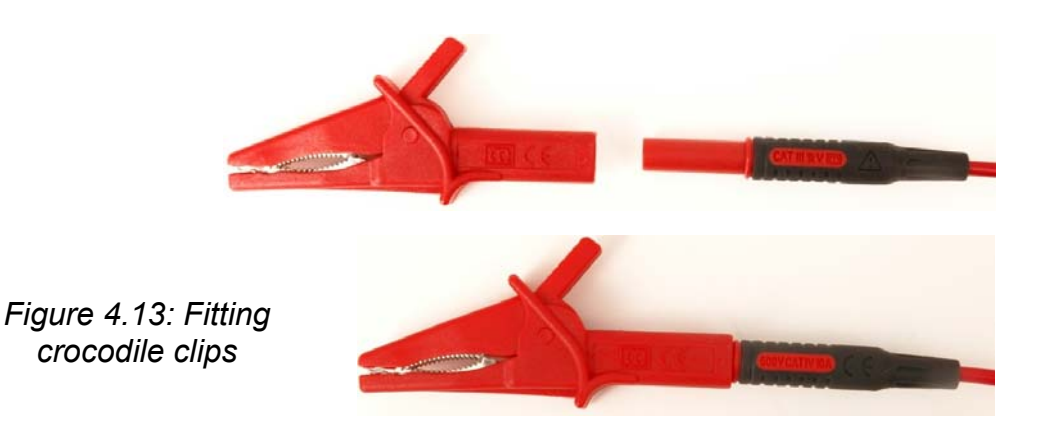

#### 4.5.2 TL207 test lead

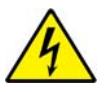

In order to avoid the danger of electrical shock, **DO NOT** connect the 4mm plugs of this test lead to test probes, crocodile clips or any other object where live mains may become accessible.

The 4mm plugs of this test lead **MUST ONLY** be connected to the test equipment they are intended to be used with.

### 4.5.3 TL180 test probe

The TL180 test probe allows the operator to start a test / measurement by pressing the TEST button on the test probe rather than the TEST key on the instrument front panel.

**Note:-** The TL180 test button does not have the PE test touch terminal functionality of the front panel TEST key (see chapter *5.8 PE test touch terminal*).

Where access to test points may require extended probe tips, the probe tip caps may be removed by gently pulling them forward until they unclip from the probe body.

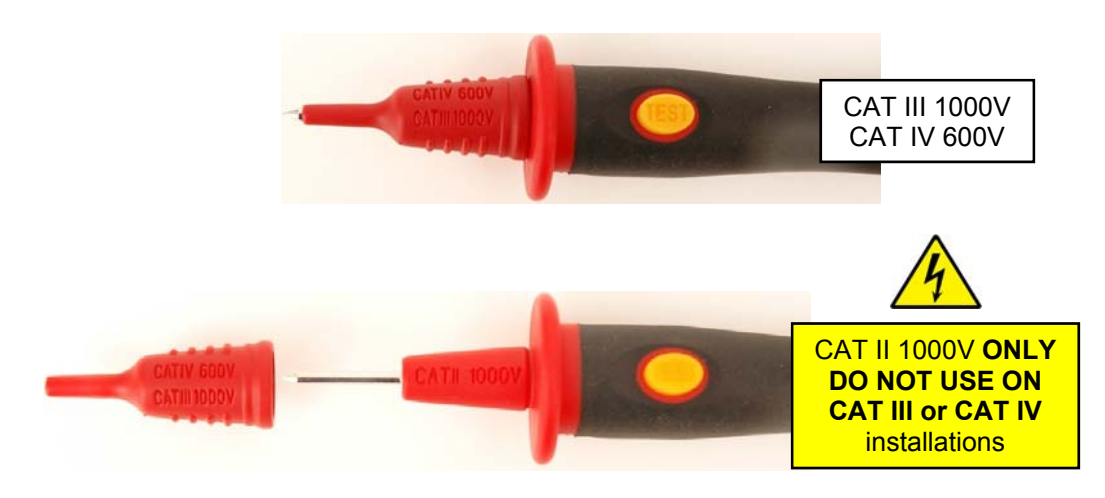

Figure 4.13: Removal of the TL180 probe tip cap

## **5** Measurements

## 5.1 Voltage, frequency and phase sequence

Voltage and frequency measurement is always active in the terminal voltage monitor. In the special **VOLTAGE TRMS function** the measured voltage, frequency and information about any detected three-phase connection can be stored. Three-phase measurements conform to BS EN 61557-7.

See chapter **4.3 Function selection** for instructions on key functionality.

| VOLTAGE TR                          | 15        |
|-------------------------------------|-----------|
| Uln: 230V<br>Ulpe: 230V<br>Unpe: 0V | f: 50.0Hz |
| 8                                   |           |

Figure 5.1: Voltage in a single phase system

#### **Connections for voltage measurement**

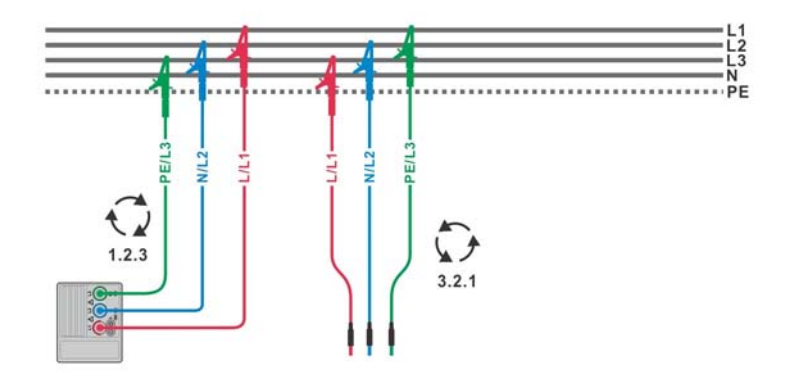

Figure 5.2: Connections of test leads in a three-phase system

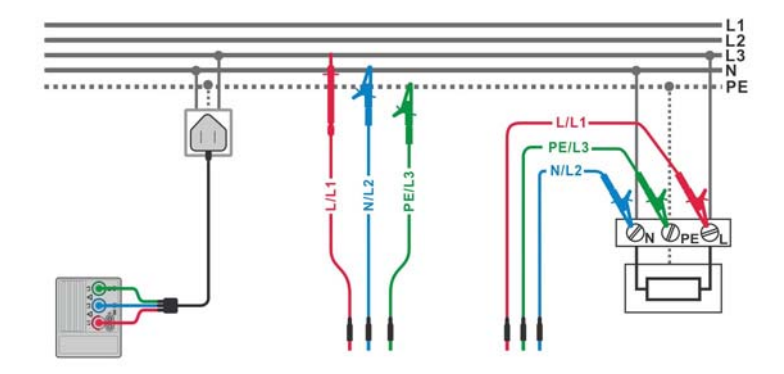

Figure 5.3: Connection of plug test cable and test leads in a single-phase system

#### Voltage measurement procedure

- Select the **VOLTAGE TRMS** function using the function selector switch.
- Connect the test leads to the instrument.
- **Connect** the test leads to the wiring or socket to be tested (see *Figure 5.2* and *Figure 5.3*).
- Store voltage measurement results, if required, by pressing the MEM key (ET4500 only).

Measurement starts immediately after selection of the VOLTAGE TRMS function.

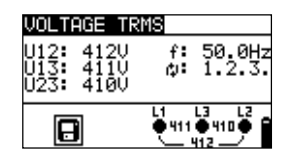

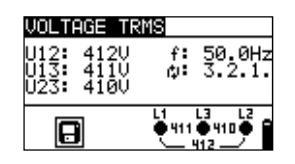

Figure 5.4: Examples of voltage measurement in a three-phase system

Displayed results for a single phase system:

UIn .....voltage between phase and neutral conductors

**Ulpe** ......voltage between phase and protective conductors

Unpe ......voltage between neutral and protective conductors

f.....frequency

Displayed results for a three-phase system:

U12.....voltage between phases L1 and L2

U13.....voltage between phases L1 and L3

**U23**.....voltage between phases L2 and L3

**1.2.3** ...... correct connection – clockwise rotation sequence

3.2.1 ..... incorrect connection – anticlockwise rotation sequence

f.....frequency

#### Testing considerations

When only two of the three test terminals are connected to the electrical installation under test, only the voltage indication between those two terminals is correct.

## 5.2 Insulation resistance

Insulation resistance measurements are performed to ensure safety against electric shock through poor insulation. Typical applications are:

- □ insulation resistance between conductors of an installation,
- □ insulation resistance of non-conductive rooms (walls and floors),
- □ insulation resistance of ground cables and
- □ resistance of semi-conductive (antistatic) floors.

Four insulation resistance sub-functions are available:

- ISO L/E,
- ISO L/N,
- ISO L/L and
- ISO N/E.

The insulation resistance tests are carried out in the same way regardless which subfunction is selected. However it is important to select the appropriate sub-function in order to correctly classify the measurement when entering it into the required verification documents (Electrical Installation Certificate, Periodic Inspection Report etc.).

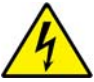

Please pay attention to the following warnings when performing insulation measurements:

- Insulation resistance measurements **must only** be performed on de-energized circuits and equipment.
- Do not touch the circuit or equipment under test during the measurement or before it has fully discharged.
- When an insulation resistance measurement has been performed on a capacitive circuit or equipment, automatic discharge may not be immediate. The warning message and the actual voltage are displayed during discharge until the voltage drops below 30 V.
- Do not connect the test terminals to an external voltage higher than 550 V (AC or DC) or damage to the instrument may result.

See chapter **4.3 Function selection** for instructions on key functionality.

| ISO  | L∕E 500V 1MΩ |
|------|--------------|
| R:   | MΩ           |
| Um:_ | V            |
|      | ف_?_∮        |

Figure 5.5: Insulation resistance

#### Test parameters for insulation resistance measurement

| Test  | Sub-function [ISO L/E, ISO L/N, ISO L/L, ISO N/E]        |
|-------|----------------------------------------------------------|
| Uiso  | Nominal test voltage [50 V, 100 V, 250 V, 500 V, 1000 V] |
| Limit | <b>Setting range</b> [OFF, 0.01 MΩ - 200 MΩ]             |

#### Test circuits for insulation resistance

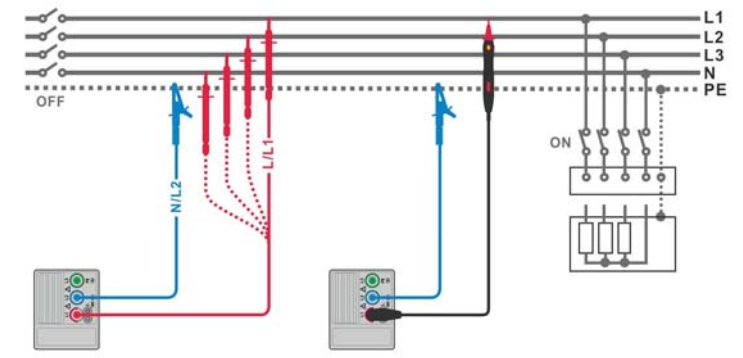

Figure 5.6: Connection of test leads and TL180 test probe

#### Insulation resistance measuring procedure

| Select the Insulation fur | iction using the | function selector sw | vitch.             |
|---------------------------|------------------|----------------------|--------------------|
| Set sub-function to ISC   | L/E ISO L/N,     | ISO L/L, or ISO N    | /E using UP / DOWN |

- keys.Set the required test voltage.
- Enable and set the **limit** value (optional).
- Disconnect the installation to be tested from the mains supply (and discharge the installation if required).
- **Connect** the test leads to the instrument and then to the installation wiring to be tested (see *Figure 5.6*).
- Press the **TEST** key to perform the measurement (double click for continuous measurement and later press once to stop the measurement).
- After the measurement has finished wait until the tested installation has fully discharged.
- **Store** the result, if required, by pressing the **MEM** key (ET4500 only).

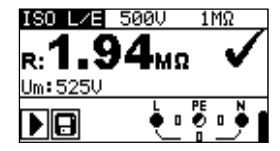

Figure 5.7: Example of insulation resistance measurement result

Displayed results:

R.....insulation resistance Um ......test voltage (measured value)

#### Testing considerations

- □ If a voltage of higher than 30 V (AC or DC) is detected between the test terminals, the insulation resistance measurement will not be performed.
- The instrument automatically discharges the circuit or equipment under test after the measurement has finished.

# 5.3 Resistance of earth connection and equipotential bonding

The resistance measurement is performed to ensure the protective measures against electric shock through earth connections and bonding are effective. The following continuity sub-functions are available:

- □ r1
- □ rN
- □ r2
- □ R1+R2
- □ R2
- □ R1+RN
- $\square$  R LOW $\Omega$
- Continuity.

on key functionality.

It is important to select the appropriate sub-function in order to correctly classify the measurement when entering it into the required verification documents (Electrical Installation Certificate, Periodic Inspection Report etc.). The r1, rN, r2, R1+R2 and R2 continuity tests are carried out between the L and PE terminals in the same way regardless of which sub-function is selected. The R1+RN, R LOW $\Omega$  and Continuity tests are carried out between the L and N terminals.

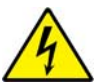

These measurements **must only** be performed on de-energized circuits and equipment!

| R2     | 1.02   |
|--------|--------|
| R:     | Ω      |
| R+:Ω   | Ω      |
| ▶ nurr | è∎ë∎₿∎ |

Figure 5.8: R2 continuity

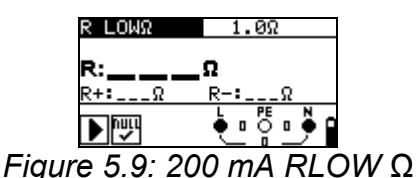

Test parameters for resistance measurement

| Test  | Resistance measurement sub-function [r1, rN, r2, R1+R2, R2, R1+RN, |
|-------|--------------------------------------------------------------------|
|       | R LOW $\Omega$ , CONTINUITY]                                       |
| Limit | <b>Setting range</b> [OFF, 0.1 Ω - 20.0 Ω]                         |

Additional test parameter for Continuity sub-function

See chapter 4.3 Function selection for instructions

| <b>-</b> 1 | <b>Buzzer</b> On (sounds if resistance is lower than the set limit value) |
|------------|---------------------------------------------------------------------------|
|------------|---------------------------------------------------------------------------|

Additional key:

| HELP | Click               | Nulls test leads in Continuity functions. |
|------|---------------------|-------------------------------------------|
|      | Keep pressed for 1s | Enters Help screen                        |

#### Testing considerations

- □ Parallel loops may influence the test results.
- If a voltage higher than 10 V (AC or DC) is detected between the test terminals, the continuity resistance test will be prevented.
- Null test lead resistance before performing a continuity measurement, where necessary.

#### 5.3.1 Continuous resistance measurement

The continuity measurements are performed with automatic polarity reversal of the test voltage in accordance with BS EN 61557-4.

#### Test circuits for continuity measurements

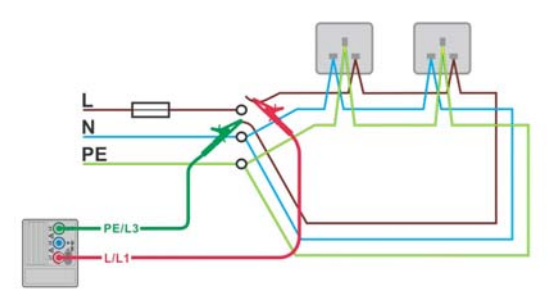

r1 – line continuity

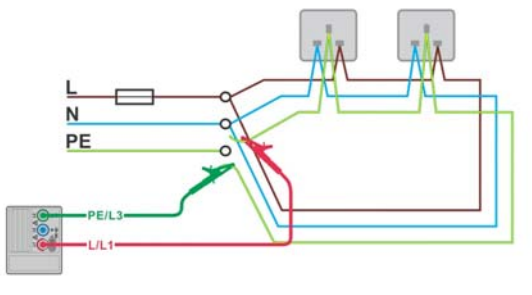

r2 – circuit protective conductor (cpc) continuity

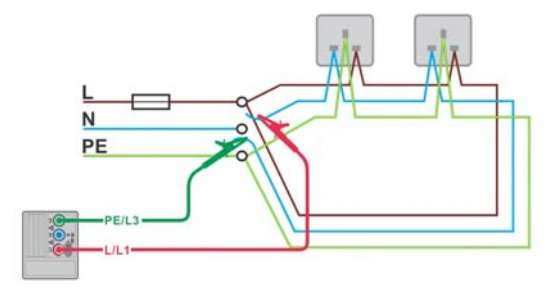

rN – neutral continuity

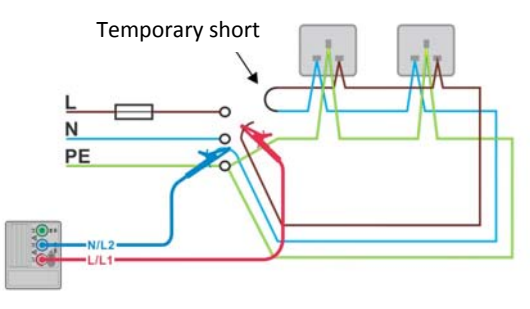

R1+RN - line and neutral continuity

Figure 5.10: Connections for testing the r1, rN, r2 and R1+RN sections of the wiring in ring circuits

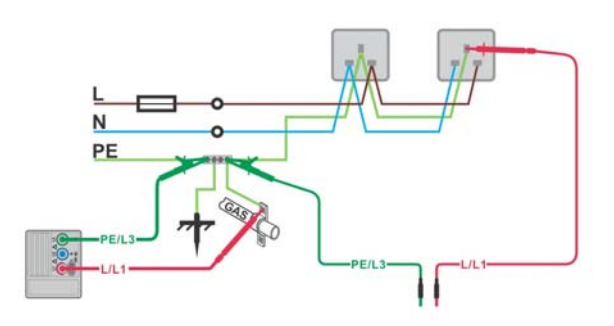

R2 – circuit protective conductor (cpc) continuity

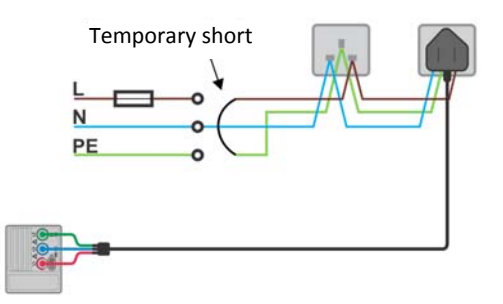

R1+R2 – line and cpc continuity

Figure 5.11: Connections for testing the R2 and R1+R2 sections of the wiring in final circuits

#### Continuity measurement procedure

- Select  $R_{LOW\Omega}$  function using the function selector switch.
- □ Set sub-function to (1, 1, 1, 2, R1+R2, R2 or R1+RN) with UP / DOWN keys.
- Enable and set the limit (optional).
- **Connect** the test leads to the instrument.
- **Null** the test lead resistance if required (see section 5.3.4 Nulling of test lead resistance).
- Disconnect the installation to be tested from the mains supply.
- **Connect** the test leads to the installation wiring to be tested (see *Figure 5.10* and *Figure 5.11*: ).
- Press the **TEST** key to perform the measurement.
- After the measurement has finished store the result, if required, by pressing the MEM key (ET4500 only).

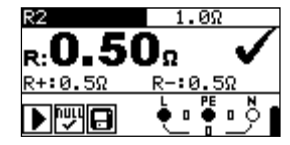

Figure 5.12: Example of continuity result

Displayed result:

R.....continuity resistance

**R+** ..... result for positive test polarity

R-....result for negative test polarity

#### 5.3.2 R LOWΩ, 200 mA resistance measurement

The resistance measurement is performed with automatic polarity reversal of the test voltage.

#### R LOWΩ measurement procedure

- Select  $R_{LOWO}$  function using the function selector switch.
- Set sub-function to  $R LOW\Omega$  with UP / DOWN keys.
- Enable and set the **limit** (optional).
- **Connect** the test leads to the instrument.
- **Null** the test lead resistance if required (see section 5.3.4 Nulling of test lead resistance).
- **Disconnect** from the mains supply and discharge the installation to be tested.
- **Connect** the test leads to the PE wiring to be tested.
- Press the **TEST** key to perform the measurement.
- After the measurement has finished store the result, if required, by pressing the MEM key (ET4500 only).

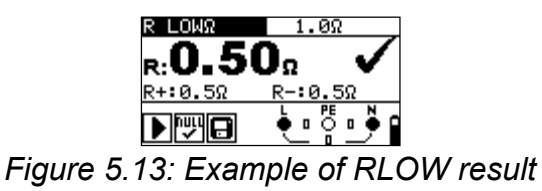

Displayed result:

 $\hat{\mathbf{R}}$ .....R LOW $\Omega$  resistance

R+ .....result for positive test polarity

R-....result for negative test polarity

#### **5.3.3 Continuous low current resistance measurement**

This function serves as a standard ohmmeter with a low test current. The measurement is performed continuously without polarity reversal. This function can also be used for testing the continuity of inductive components.
#### Test circuit for continuous resistance measurement

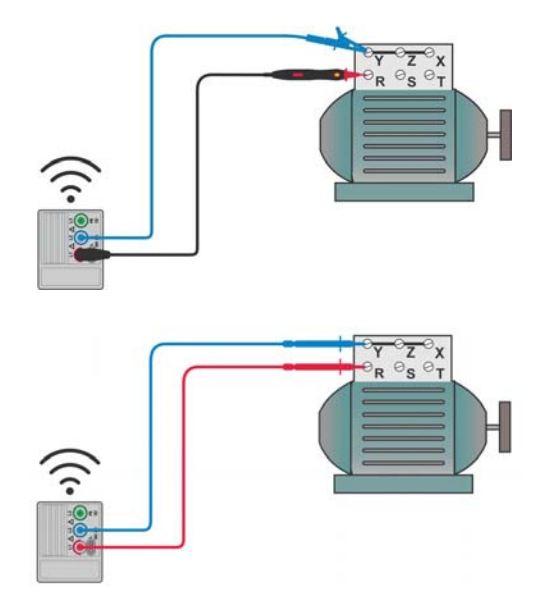

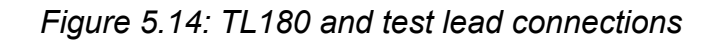

#### Continuous resistance measurement procedure

- Select **CONTINUITY** function using the function selector switch.
- Set sub-function **CONTINUITY** with **UP / DOWN** keys.
- Enable and set the **limit** (optional).
- **Connect** the test leads to the instrument.
- **Null** the test lead resistance if required (see section 5.3.4 Nulling of test lead resistance).
- Disconnect from the mains supply and discharge the item to be tested.
- Connect the test leads to the item under test (see Figure 5.14: ).
- Press the **TEST** key to begin the continuous measurement.
- Press the **TEST** key to stop measurement.
- After the measurement has finished store the result, if required, by pressing the MEM key (ET4500 only).

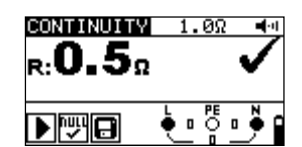

Figure 5.15: Example of continuous resistance measurement

Displayed result:

R.....resistance

### 5.3.4 Nulling of test lead resistance

This chapter describes how to null the test lead resistance for the continuity function. Compensation is required to remove the test lead resistance and the internal resistances of the instrument from the measured resistance. This lead compensation is therefore very important in order to obtain correct results. There are two separate calibration values:

- □ one for r1, rN, r2, R1+R2 and R2,
- one for R1+RN, R LOW $\Omega$  and CONTINUITY.

The symbol is displayed in the Continuity message fields if the nulling was successful.

### Circuits for compensating the resistance of the test leads

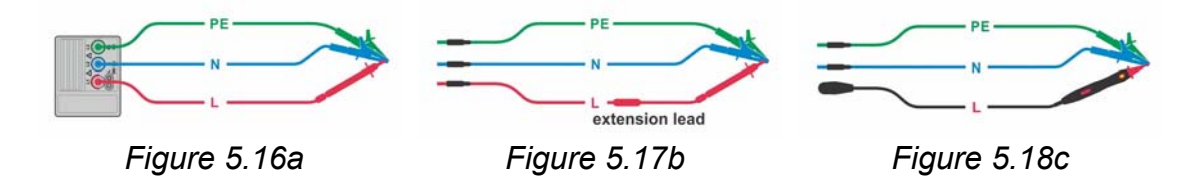

#### Nulling of test lead resistance procedure

- Select the **CONTINUITY** function using the function selector switch.
- Connect the test leads to the instrument and short the test leads together using the Martindale shorting bar as shown (see Figures 5.16a, 5.16b and 5.16c).
- Press the NULL key to perform the test lead nulling.
- **□** If the leads were successfully compensated the resistance with the old compensation data is displayed first and 0.00  $\Omega$  afterwards.

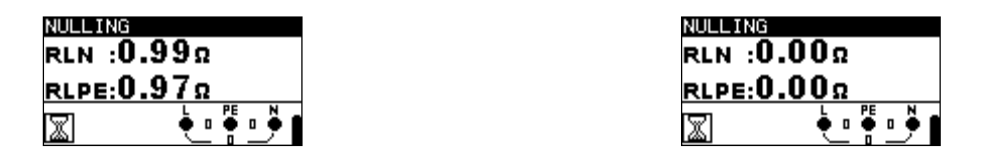

Figure 5.19: Results with old (left) and new (right) compensation values

#### Notes:

- The highest value for lead compensation is 5  $\Omega$ . If the resistance is higher the compensation value is set back to the default value.
- Symbol is displayed if no compensation value is stored.

### 5.4 Testing RCDs

Various tests and measurements are required for the verification of RCD's in RCD protected installations. The measurements conform to BS EN 61557-6.

The following measurements and tests (sub-functions) can be performed:

- □ contact voltage,
- trip-out time,
- □ trip-out current and
- □ RCD autotest.

See chapter **4.3 Function selection** for instructions on key functionality.

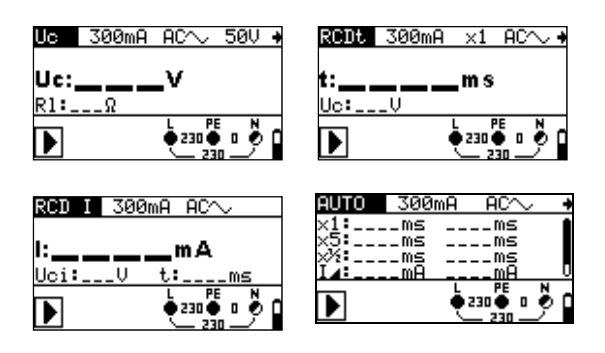

Figure 5.20: RCD tests

### Test parameters for RCD test and measurement

| TEST           | RCD sub-function test [Uc, RCDt, RCD I, AUTO]                                         |
|----------------|---------------------------------------------------------------------------------------|
| I <sub>N</sub> | Rated RCD residual current sensitivity I <sub>∆N</sub> [10 mA, 30 mA, 100 mA, 300 mA, |
|                | 500 mA, 1000 mA].                                                                     |
| type           | RCD type [AC, A, F].                                                                  |
|                | starting polarity $[\sim, \sim, \sim]$ .                                              |
|                | Characteristic and PRCD selection [selective S], general non-delayed ].               |
| MUL            | Multiplication factor for test current [ $\frac{1}{2}$ , 1, 2, 5 I <sub>ΔN</sub> ].   |
| Ulim           | Conventional touch voltage limit [25 V, 50 V].                                        |

### Connections for testing RCD's

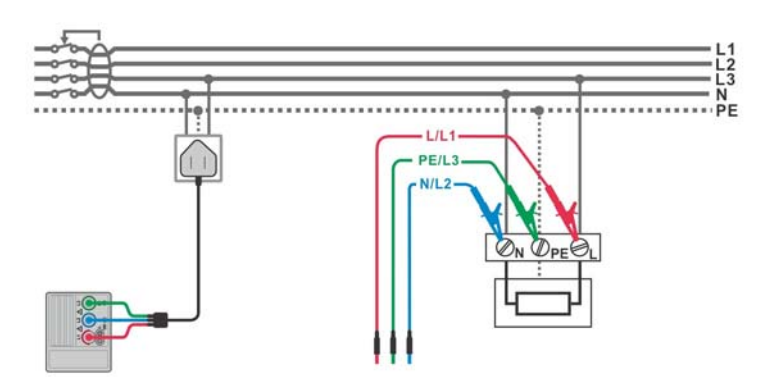

Figure 5.21: Connecting the plug test cable and test leads

### 5.4.1 Contact voltage (RCD Uc)

A current flowing into the PE terminal causes a voltage drop on the earth resistance, i.e. a voltage difference between the PE equipotential bonding circuit and earth. This voltage difference is called contact voltage and is present on all accessible conductive parts connected to the PE. It must always be lower than the conventional safety limit voltage.

The contact voltage is measured with a test current lower than  $\frac{1}{2} I_{\Delta N}$  to avoid trip-out of the RCD and then normalized to the rated  $I_{\Delta N}$ .

### Contact voltage measurement procedure

- Select the **RCD** function using the function selector switch.
- Set sub-function to Uc using UP / DOWN keys.
- □ Set test **parameters** (if required).
- **Connect** the test leads to the instrument.
- **Connect** the test leads to the wiring of the RCD to be tested (see *Figure 5.21*).
- Press the **TEST** key to perform the measurement.
- **Store** the result, if required, by pressing the **MEM** key (ET4500 only).

The contact voltage result relates to the rated nominal residual current of the RCD and is multiplied by an appropriate factor (depending on RCD type and type of test current). The 1.05 factor is applied to give a margin of error to take tolerances into consideration. See *Table 5.1* for detailed contact voltage calculation factors.

| RCD 1               | type | Contact voltage Uc<br>proportional to          | Rated $I_{\Delta N}$ |
|---------------------|------|------------------------------------------------|----------------------|
| AC                  |      | 1.05×Ι <sub>ΔΝ</sub>                           | any                  |
| AC                  | Ś    | 2×1.05×Ι <sub>ΔΝ</sub>                         |                      |
| A, F                |      | 1.4×1.05×I <sub>∆N</sub>                       | ≥ 30 mA              |
| A, F                | S    | $2 \times 1.4 \times 1.05 \times I_{\Delta N}$ |                      |
| A, F                |      | 2×1.05×Ι <sub>ΔΝ</sub>                         | < 30 mA              |
| <b>A</b> , <b>F</b> | S    | $2 \times 2 \times 1.05 \times I_{\Delta N}$   | ]                    |

Table 5.1: Relationship between Uc and  $I_{\Delta N}$ 

Loop resistance is indicative and calculated from the Uc result (without additional proportional factors) as follows:  $R_L = \frac{U_C}{I_{_{\Lambda M}}}$ .

| Uc   | 30mA | $_{\rm AC}\sim$ | 50V 🔸  |
|------|------|-----------------|--------|
| Uc:  | 0.2  | v               | <      |
| R1:6 | Ω    | Rmax            | :1667Ω |
| ÞE   | 3    | L PI            |        |

Figure 5.22: Example of contact voltage measurement results

Displayed results:

Uc..... contact voltage RI..... fault loop resistance Rmax ...... Maximum earth fault loop resistance value according to BS 7671

### 5.4.2 Trip-out time (RCDt)

Trip-out time measurement verifies the sensitivity of the RCD at different residual currents.

#### Trip-out time measurement procedure

- Select the <u>RCD</u> function using the function selector switch.
- Set sub-function to **RCDt** using **UP / DOWN** keys.
- □ Set test **parameters** (if required).
- **Connect** the test leads to the instrument.
- **Connect** the test leads to the wiring of the RCD to be tested (see *Figure 5.21*).
- □ Press the **TEST** key to perform the measurement.
- Store the result, if required, by pressing the MEM key (ET4500 only).

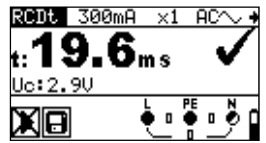

#### Figure 5.23: Example of trip-out time measurement results

Displayed results:

t.....trip-out time

**Uc**.....contact voltage for rated  $I_{\Delta N}$ 

### 5.4.3 Trip-out current (RCD I)

A continuously rising residual current is used for testing the threshold sensitivity of RCD trip-out. The instrument increases the test current in small steps through the appropriate range as follows:

| BCD turns                      | Slope range         |                           | Movoform | Notoo      |
|--------------------------------|---------------------|---------------------------|----------|------------|
| KCD type                       | Start value         | End value                 | wavelonn | NOLES      |
| AC                             | 0.2×Ι <sub>ΔΝ</sub> | $1.1 \times I_{\Delta N}$ | Sine     | All models |
| A, F (I <sub>∆N</sub> ≥ 30 mA) | 0.2×Ι <sub>ΔΝ</sub> | 1.5×I <sub>∆N</sub>       | Pulsod   |            |
| A, F (I <sub>∆N</sub> = 10 mA) | 0.2×Ι <sub>ΔΝ</sub> | 2.2×Ι <sub>ΔΝ</sub>       | Fuiseu   |            |

Maximum test current is  $I_{\Delta}$  (trip-out current) or the end value when the RCD does not trip-out.

#### Trip-out current measurement procedure

- Select the **RCD** function using the function selector switch.
- Set sub-function to **RCD I** using **UP / DOWN** keys.
- □ Set test **parameters** (if necessary).
- **Connect** the test leads to the instrument.
- **Connect** the test leads to the wiring of the RCD to be tested (see *Figure 5.21*).
- Press the **TEST** key to perform the measurement.
- **Store** the result, if required, by pressing the **MEM** key (ET4500 only).

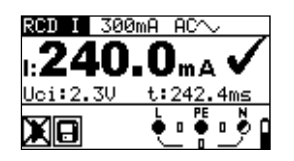

Figure 5.24: Trip-out current measurement result example

Displayed results:

- I.....trip-out current
- Uci......contact voltage at trip-out current I or the end value when the RCD does not trip
- t.....trip-out time

### Testing considerations

- □ Parameters set in one function are also kept for other RCD functions.
- The measurement of contact voltage does not normally trip an RCD. However, the trip limit of the RCD may be exceeded as a result of leakage current flowing to the PE protective conductor or a capacitive connection between the L and PE conductors.
- RCD trip-out time and RCD trip-out current measurements will only be performed if the contact voltage in the pre-test at nominal differential current is lower than the set contact voltage limit.
- Ulim can be selected in the Uc sub-function only.
- Selective (time-delayed) RCDs have delayed response characteristics. As the contact voltage pre-test or other RCD tests influence time delayed RCD's it takes some time to return to normal state. Therefore a time delay of 30 s is inserted before performing a trip-out test by default.

### 5.4.4 RCD Autotest

The RCD autotest function is intended to perform a complete RCD test (trip-out time at different residual currents, trip-out current and contact voltage) in one set of automatic tests, controlled by the instrument.

Additional key:

| HELP | Click               | Toggles between top and bottom part of results field. |
|------|---------------------|-------------------------------------------------------|
|      | Keep pressed for 1s | Enters Help screen                                    |

#### RCD autotest procedure

| R | CD Autotest steps                                            | Notes                   |
|---|--------------------------------------------------------------|-------------------------|
|   | Select the RCD function using the function selector          |                         |
|   | Switch.                                                      |                         |
|   | Set sub-function to AUTO using UP / DOWN keys.               |                         |
|   | Set test <b>parameters</b> (if necessary).                   |                         |
|   | Connect the test cable to the instrument.                    |                         |
|   | <b>Connect</b> the test leads to the wiring of the RCD to be |                         |
|   | tested (see <i>Figure 5.21</i> ).                            |                         |
|   | Press the <b>TEST</b> key to perform the test.               | Start of test           |
|   | Test with $I_{\Delta N}$ , 0° (step 1).                      | RCD should trip-out     |
|   | Re-activate RCD.                                             |                         |
|   | Test with $I_{\Delta N}$ , 180° (step 2).                    | RCD should trip-out     |
|   | Re-activate RCD.                                             |                         |
|   | Test with $5 \times I_{\Delta N}$ , 0° (step 3).             | RCD should trip-out     |
|   | Re-activate RCD.                                             |                         |
|   | Test with $5 \times I_{\Delta N}$ , 180° (step 4).           | RCD should trip-out     |
|   | Re-activate RCD.                                             |                         |
|   | Test with $\frac{1}{2} \times I_{\Delta N}$ , 0° (step 5).   | RCD should not trip-out |
|   | Test with $\frac{1}{2} \times I_{\Delta N}$ , 180° (step 6). | RCD should not trip-out |
|   | Trip-out current test, 0° (step 7).                          | RCD should trip-out     |
|   | Re-activate RCD                                              |                         |
|   | Trip-out current test, 180° (step 8).                        | RCD should trip-out     |
|   | Re-activate RCD.                                             |                         |
|   | Store the result, if required, by pressing the MEM key       | End of test             |
|   | (ET4500 only).                                               |                         |

Result examples:

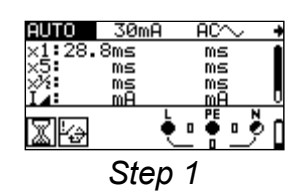

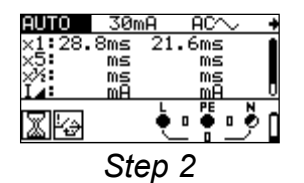

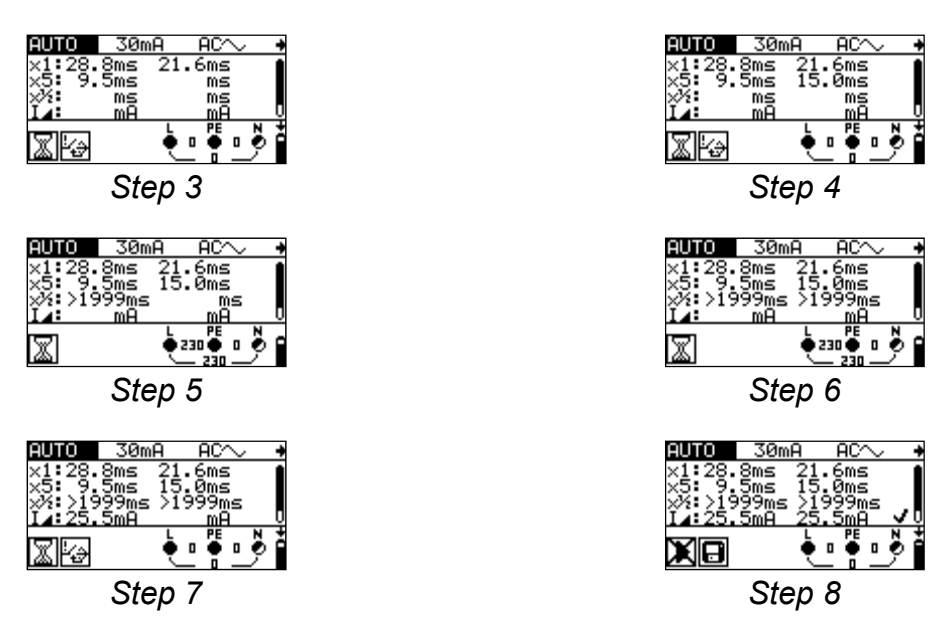

Figure 5.25: Individual steps in RCD autotest

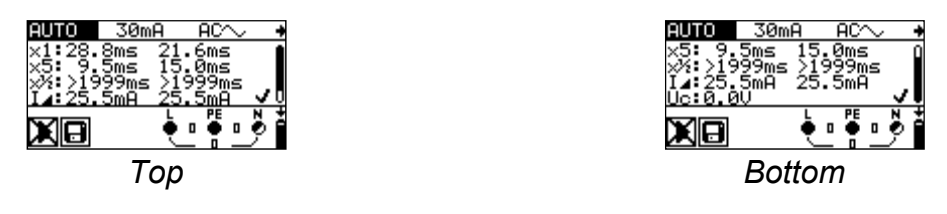

Figure 5.26: Two parts of result field in RCD autotest

Displayed results:

**x1** ......step 1 trip-out time  $(I_{\Delta}=I_{\Delta N}, 0^{\circ})$  **x1** .....step 2 trip-out time  $(I_{\Delta}=I_{\Delta N}, 180^{\circ})$  **x5** .....step 3 trip-out time  $(I_{\Delta}=5\times I_{\Delta N}, 0^{\circ})$  **x5** .....step 4 trip-out time  $(I_{\Delta}=5\times I_{\Delta N}, 180^{\circ})$  **x1**/<sub>2</sub> .....step 5 trip-out time  $(I_{\Delta}=1/_{2}\times I_{\Delta N}, 0^{\circ})$  **x1**/<sub>2</sub> .....step 6 trip-out time  $(I_{\Delta}=1/_{2}\times I_{\Delta N}, 180^{\circ})$  **x1**/<sub>2</sub> .....step 7 trip-out current  $(0^{\circ})$  **L** ......step 8 trip-out current  $(180^{\circ})$ **Uc** .....contact voltage for rated  $I_{\Delta N}$ 

### Notes:

- The autotest sequence is immediately stopped if any incorrect condition is detected, e.g. excessive Uc or trip-out time out of bounds.
- The auto test finishes without the x5 tests when testing RCD types A and F with rated residual currents of I<sub>N</sub> = 300 mA, 500 mA, and 1000 mA. In this case the auto test result passes if all other results pass, and the indications for x5 are omitted.
- **\Box** Tests for sensitivity (I<sub>4</sub>,, steps 7 and 8) are omitted for selective type RCD's.
- □ The autotest sequence (RCD AUTO function) stops when the trip-out time is outside the allowable time period.

### 5.5 Fault loop impedance and prospective fault current

Fault loop is a loop comprised of the mains source, line wiring and the PE path back to the mains source. The instrument measures the impedance of the loop and calculates the short circuit current. The measurements conform to BS EN 61557-3.

See chapter 4.3 Function selection for instructions on key functionality.

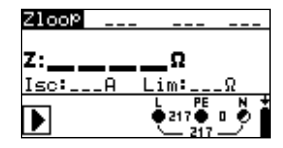

Figure 5.27: Fault loop impedance

#### Test parameters for fault loop impedance measurement

| Test                                    | Selection of fault loop impedance sub-function [Zloop, Zs rcd]     |  |
|-----------------------------------------|--------------------------------------------------------------------|--|
| Fuse type                               | Selection of fuse type [, BS88-2, BS3036, BS88-3, BS1362, B, C, D] |  |
| Fuse I                                  | Rated current of selected fuse                                     |  |
| Fuse T                                  | Maximum breaking time of selected fuse                             |  |
| Lim                                     | Upper limit fault loop impedance value for selected fuse           |  |
| See Appendix A for reference fuse data. |                                                                    |  |

#### Circuits for measurement of fault loop impedance

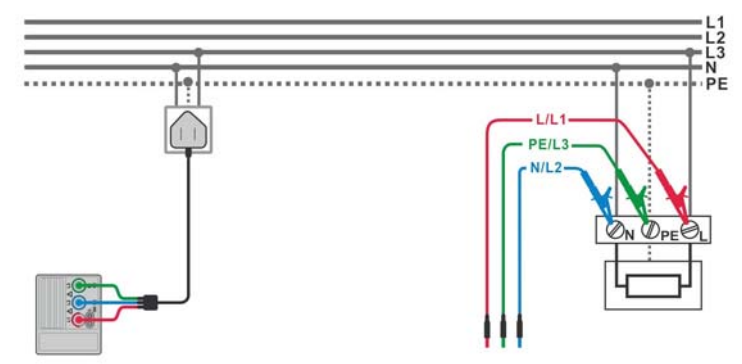

Figure 5.28: Connection for measurement of fault loop impedance

#### Fault loop impedance measurement procedure

- Select the Zloop function using the function selector switch.
- □ Set sub-function to Zloop or Zs rcd using UP / DOWN keys.
- Select test parameters (optional).
- **Connect** the test leads to the instrument.
- **Connect** the test leads to the installation wiring to be tested (see *Figure 5.21* and *Figure 5.28*).
- □ Press the **TEST** key to perform the measurement.
- **Store** the result, if required, by pressing the **MEM** key (ET4500 only).

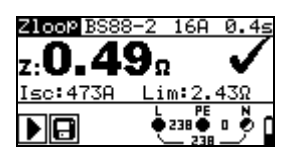

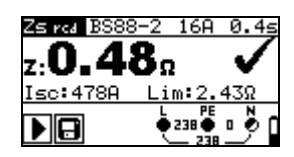

Figure 5.29: Examples of loop impedance measurement result

Displayed results:

Z.....fault loop impedanceIsc ......prospective fault currentLim.....upper limit fault loop impedance value

Prospective fault current I<sub>PFC</sub> is calculated from the measured impedance as follows:

$$I_{PFC} = \frac{U_N}{Z_{L-PE} \cdot scaling \ \_ factor}$$

where:

Un ...... Nominal  $U_{L-PE}$  voltage (see table below), Scaling factor......Impedance correction factor (see chapter 4.4.4 Z factor).

| Un    | Input voltage range (L-PE)                                     |
|-------|----------------------------------------------------------------|
| 110 V | $(93 \text{ V} \le \text{U}_{\text{L-PE}} \le 134 \text{ V})$  |
| 230 V | $(185 \text{ V} \le \text{U}_{\text{L-PE}} \le 266 \text{ V})$ |

#### Testing considerations

- □ Large fluctuations of mains voltage can influence the measurement results (the noise sign Arr is displayed in the message field). In this case it is recommended that the measurements are repeated a few times to check if the readings are stable.
- □ The **Zloop** measurement will trip-out the RCD in RCD-protected electrical installations.
- Select the **Zs rcd** (non-trip) measurement to prevent trip-out of RCD's in RCD protected installations.
- The measurement of fault loop impedance using the **Zs rcd** (non-trip) function does not normally trip an RCD. However, the trip limit may be exceeded if a leakage current flows to the PE protective conductor or if there is a capacitive connection between the L and PE conductors.

- □ The low limit prospective short-circuit current value depends on the fuse type, fuse current rating, fuse trip-out time and impedance scaling factor.
- The specified accuracy of the tested parameters is valid only if the mains voltage is stable during the measurement.

# 5.6 Line impedance and prospective short-circuit current / Voltage drop

Line impedance is a loop comprising of the mains voltage source and line wiring. The measurements conform to BS EN 61557-3.

The voltage drop sub-function is intended to check that a voltage in the installation stays above acceptable levels if the highest current is flowing in the circuit. The highest current is defined as the nominal current of the circuit's fuse.

Sub-functions:

- Z LINE Line impedance
- $\Box$   $\Delta U$  Voltage drop measurement

See chapter **4.3 Function selection** for instructions on key functionality.

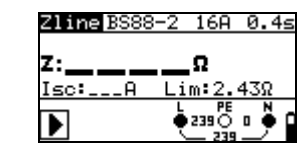

Figure 5.30: Line impedance

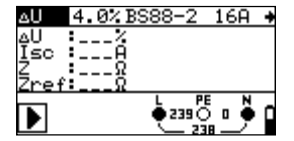

Figure 5.31: Voltage drop

#### Test parameters for line impedance measurement

| Test                                   | Selection of line impedance [Zline] or voltage drop [AU] sub-function     |  |
|----------------------------------------|---------------------------------------------------------------------------|--|
| FUSE type                              | Selection of <b>fuse type</b> [, BS88-2, BS3036, BS88-3, BS1362, B, C, D] |  |
| FUSE I                                 | Rated current of selected fuse                                            |  |
| FUSE T                                 | Maximum breaking time of selected fuse                                    |  |
| Lim                                    | Upper limit line impedance value for selected fuse                        |  |
| Cas Annondiy A for reference fues data |                                                                           |  |

See Appendix A for reference fuse data.

Additional test parameters for voltage drop measurement

Additional key:

| HELP | 1 | Click               | Measures Zref value for $\Delta U$ function. |
|------|---|---------------------|----------------------------------------------|
| CAL  |   | Keep pressed for 1s | Enters Help screen.                          |

### 5.6.1 Line impedance and prospective short circuit current

### Circuits for measurement of line impedance

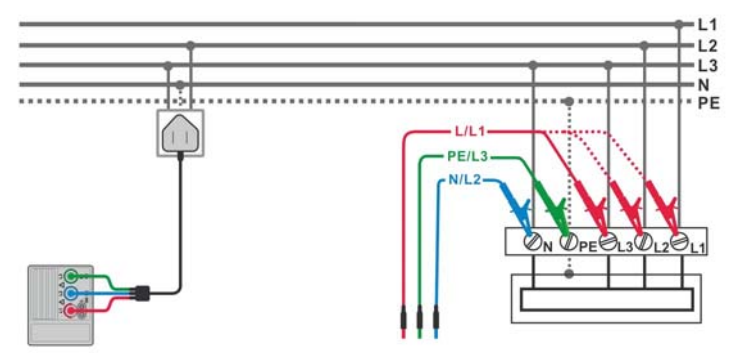

Figure 5.32: Phase-neutral or phase-phase line impedance measurement

### Line impedance measurement procedure

- Select the **ZLINE** function using the function selector switch.
- □ Set sub-function to Zline using UP / DOWN keys.
- □ Select test parameters (optional).
- **Connect** the test leads to the instrument.
- **Connect** the test leads to the installation wiring to be tested (see *Figure 5.32*).
- □ Press the **TEST** key to perform the measurement.
- Store the result, if required, by pressing the MEM key (ET4500 only).

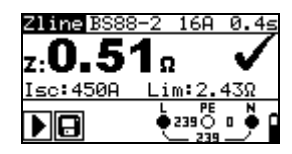

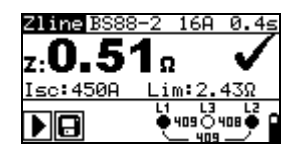

Figure 5.33: Examples of line impedance measurement result

Displayed results:

Z.....line impedance Isc.....prospective short-circuit current Lim......upper limit line impedance value

Prospective fault current I<sub>PFC</sub> is calculated from the measured impedance as follows:

$$I_{PFC} = \frac{U_{N}}{Z_{L-N(L)} \cdot scaling \_ factor}$$

where:

Un ...... Nominal  $U_{L-N}$  or  $U_{L1-L2}$  voltage (see table below), Scaling factor ...... Impedance correction factor (see chapter 4.4.4 Z factor).

| Un    | Input voltage range (L-N or L1-L2)                         |  |  |
|-------|------------------------------------------------------------|--|--|
| 110 V | $(93 \text{ V} \le \text{U}_{\text{L-N}} < 134 \text{ V})$ |  |  |
| 230 V | $(185 \text{ V} \le \text{U}_{L-N} \le 266 \text{ V})$     |  |  |
| 400 V | (321 V < U <sub>L-L</sub> ≤ 485 V)                         |  |  |

#### Testing considerations

- □ Large fluctuations of mains voltage can influence the measurement results (the noise sign 4/2 is displayed in the message field). In this case it is recommended that the measurements are repeated a few times to check if the readings are stable.
- When measuring Z<sub>Line-Line</sub> with the instrument test leads PE and N connected together the instrument will display a warning of a dangerous PE voltage. The measurement will be performed anyway.
- The specified accuracy of the tested parameters is valid only if the mains voltage is stable during the measurement.

### 5.6.2 Voltage drop

The voltage drop is calculated and is based on the difference between the line impedance at the connection point (sockets) and the line impedance at the reference point (usually at the switchboard).

#### Circuits for measurement of voltage drop

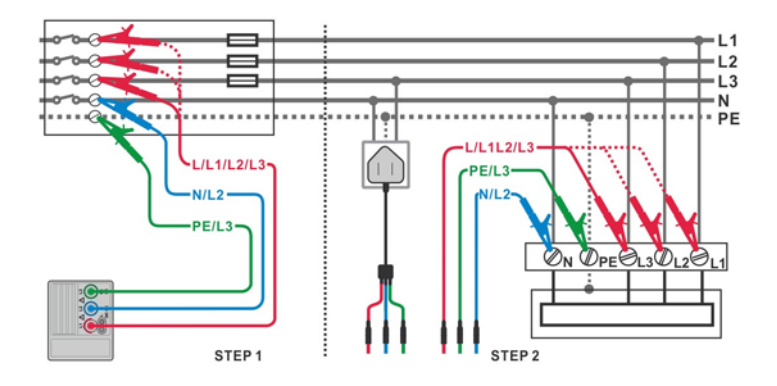

Figure 5.34: Phase-neutral or phase-phase voltage drop measurement

#### Voltage drop measurement procedure

**Step 1:** Measuring the impedance Zref at the origin

- Select the **Z LINE** function using the function selector switch.
- □ Set sub-function to ΔU using UP / DOWN keys.
- Select test parameters (optional).
- Connect the test leads to the instrument.
- Connect the test leads to the origin of the electrical installation (see Step 1 of Figure 5.33).
- □ Press the NULL key to perform the measurement.

#### Step 2: Measuring the voltage drop

- □ Set sub-function to ΔU using UP / DOWN keys.
- Select test parameters (Fuse type must be selected).
- **Connect** the test leads to the instrument.
- **Connect** the test leads to the point in the wiring or socket to be tested (see Step 2 of *Figure 5.33*).
- Press the **TEST** key to perform the measurement.
- Store the result, if required, by pressing the MEM key (ET4500 only).

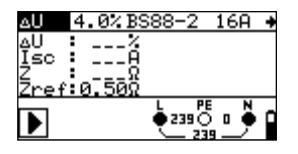

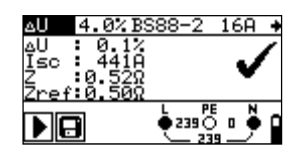

Step 1 - Zref

Step 2 - Voltage drop

Figure 5.35: Examples of voltage drop measurement result

Displayed results:

ΔU ......voltage drop Isc ......prospective short-circuit current Z.....line impedance at measured point Zref ......reference impedance

Voltage drop is calculated as follows:

$$\Delta U[\%] = \frac{(Z - Z_{REF}) \cdot I_N}{U_N} \cdot 100$$

where:

 $\Delta U$ ...... calculated voltage drop

Z ..... impedance at test point

Z<sub>REF</sub>..... impedance at reference point

 $I_N$ .....rated current of selected fuse

 $U_N$  .....nominal voltage (see table below)

| Un    | Input voltage range (L-N or L1-L2)                         |  |
|-------|------------------------------------------------------------|--|
| 110 V | $(93 \text{ V} \le \text{U}_{\text{L-N}} < 134 \text{ V})$ |  |
| 230 V | $(185 \text{ V} \le \text{U}_{L-N} \le 266 \text{ V})$     |  |
| 400 V | (321 V < U <sub>L-L</sub> ≤ 485 V)                         |  |

### Testing considerations

- **□** If the reference impedance is not set the value of  $Z_{REF}$  is considered as 0.00 Ω.
- **□** The  $Z_{\text{REF}}$  is cleared (set to 0.00 Ω) by pressing the NULL key while the instrument is not connected to a voltage source.

- I<sub>SC</sub> is calculated as described in chapter 5.6.1 Line impedance and prospective short circuit current.
- $\hfill\square$  If the measured voltage is outside the ranges described in the table above the  $\Delta U$  result will not be calculated.
- □ Large fluctuations of mains voltage can influence the measurement results (the noise sign 4/√ is displayed in the message field). In this case it is recommended that the measurements are repeated a few times to check if the readings are stable.
- The specified accuracy of the tested parameters is valid only if the mains voltage is stable during the measurement.

### 5.7 Earth resistance (ET4500 only)

Earth resistance is one of the most important parameters for protection against electric shock. Mains earthing arrangements, lightning systems, local earthing, etc can be verified with the earth resistance test. The measurements conforms to BS EN 61557-5.

The Earth resistance function uses a 3-wire earth resistance test method for standard earth resistance tests with two earthing rods.

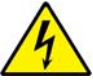

Earth resistance measurements **must only** be performed on de-energized circuits.

See chapter **4.3 Function selection** for instructions on key functionality.

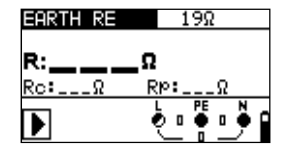

Figure 5.36: Earth resistance

#### Test parameters for earth resistance measurement

| Test  | Test configuration [EARTH RE]                   |
|-------|-------------------------------------------------|
| Limit | Setting range [OFF, 1 $\Omega$ - 5 k $\Omega$ ] |

#### Earth resistance measurement procedure

- Select EARTH function using the function selector switch.
- Enable and set **limit** value (optional).
- Connect the test leads to the instrument.
- Connect the E test lead to the earth to be tested and the H and S test leads to the earth spikes (see Figure 5.37 and Figure 5.38).
- □ Press the **TEST** key to perform the measurement.
- **Store** the result, if required, by pressing the **MEM** key.

### 5.7.1 Standard earth resistance measurement

#### **Connections for earth resistance measurement**

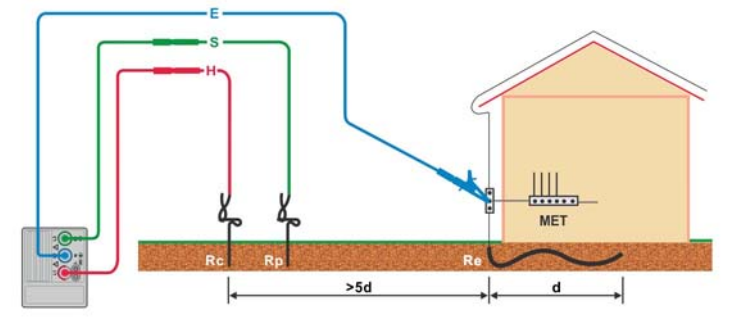

Figure 5.37: Resistance to earth, measurement of main installation earthing

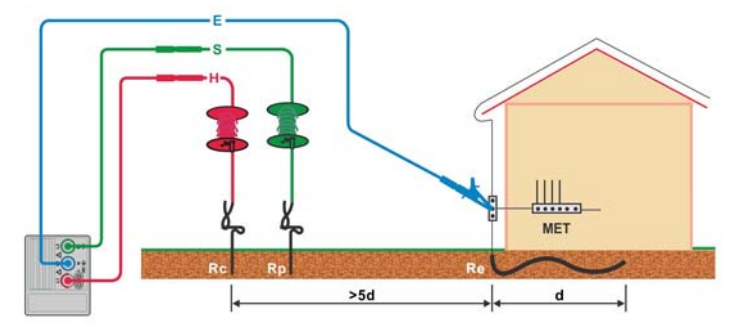

*Figure 5.38: Resistance to earth, using extension leads* 

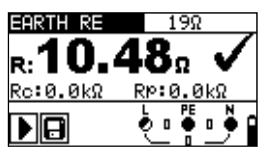

Figure 5.39: Example of earth resistance measurement result

Displayed results for earth resistance measurement:

R.....earth resistance

**Rp** .....resistance of S (potential) probe

Rc.....resistance of H (current) probe

#### Testing considerations

- High resistance of the S and H probes could influence the measurement results. In this case, "Rp" and "Rc" warnings are displayed. There is no PASS / FAIL indication in this case.
- Probes must be placed at sufficient distance from the measured object.
- If any voltage between the test terminals is higher than 30 V the resistance to earth measurement will be prevented.
- The instrument has been calibrated for the resistance of a TL36 test lead connected to the E terminal. If any other test lead type is connected to the E

terminal, such as the green test lead of the TL75 earth test lead set, it is advisable to determine the additional resistance introduced into the measurement by this test lead. This can be done by performing a measurement with all the test leads shorted together.

### 5.8 PE test touch terminal

The **TEST** key also acts as a PE test touch terminal and tests for voltage between the operator and the instrument's PE terminal when performing measurements where the mains supply is connected to the instrument terminals.

If for example the protective earth and phase of the wiring being tested were reversed

the symbol will be displayed and the test prevented. If the **TEST** key is touched the red and green LED's at the display sides will flash, an audible alarm will sound and

the zzzz symbol will be displayed.

There is however a wiring fault shown in *Figure 5.38* that can only be detected by the PE test touch terminal. For this reason, if the TL180 test probe is being used for testing, the instruments **TEST** key should always be touched once the test lead and test probe are in contact with the wiring being tested before proceeding with any measurements.

### Example of the application of PE test terminal

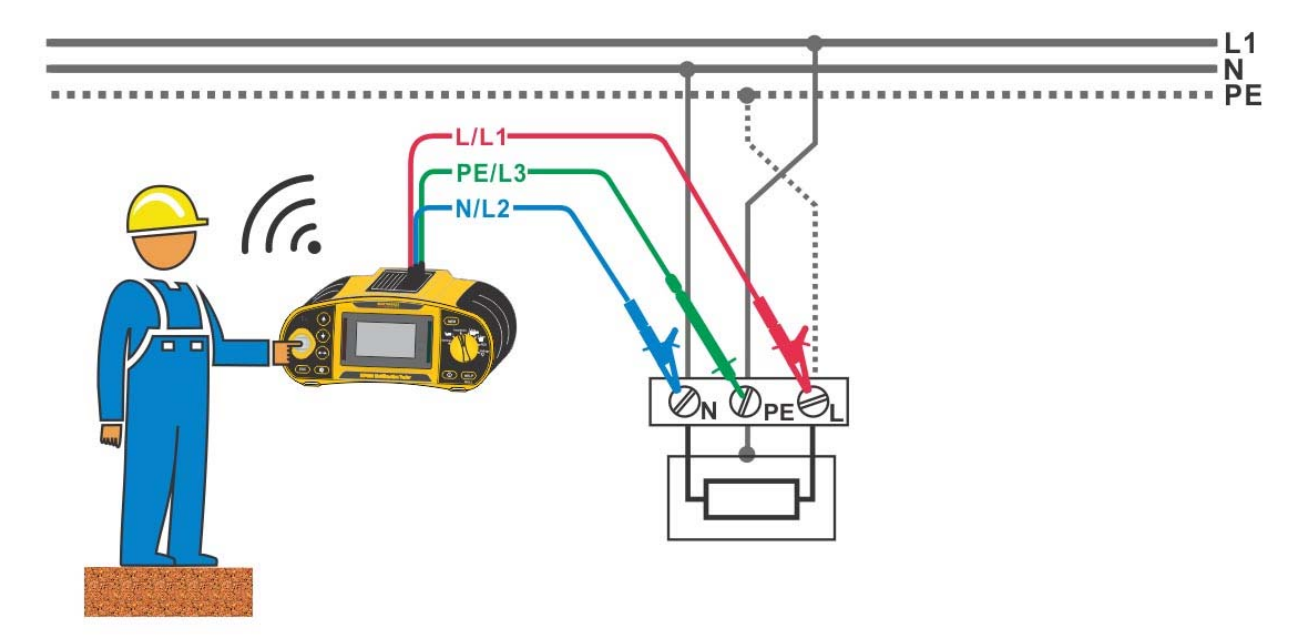

Figure 5.40: PE and Neutral at phase potential and Live earthed

#### PE terminal test procedure

- **Connect** the test leads to the instrument.
- **Connect** the test leads to the installation under test (see *Figure 5.40*)
- **Touch** the **TEST** key for at least one second.
- If the PE terminal is connected to phase voltage the warning message is displayed, the instrument buzzer is activated, and further measurements are disabled in Zloop, Zline and RCD functions.

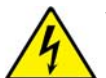

#### Warning:

If a dangerous voltage is detected on the tested PE terminal, immediately stop all measurements, find and remove the fault. Maintenance should only be carried out by a competent electrician who is familiar with the relevant regulations, the safety risks involved and the consequent normal safe working practices.

#### Testing considerations

- $\square$  The PE test terminal is NOT active in the Voltage,  $\mathsf{R}_{\mathsf{LOW}\Omega},$  Earth and Insulation functions.
- □ The PE test terminal will not operate if the operator's body is completely insulated from the floor or walls.
- □ For correct testing, the TEST key has to be touched for a few seconds.
- Always stand on a non-isolated floor while carrying out the test, otherwise the test result may be incorrect.

### 6 Data handling (ET4500 only)

### 6.1 Memory organization

Measurement results together with all relevant parameters can be stored in the instrument's memory. After the measurement is completed, results can be saved to the flash memory of the instrument, together with the sub-results and function parameters.

### 6.2 Data structure

The instrument's memory place is divided into 4 levels each containing 199 locations. The number of measurements that can be stored into one location is not limited.

The data structure field describes the location of the measurement (which object, distribution board, circuit and connection) and where it can be accessed.

In the measurement field there is information about the type and number of measurements that belong to the selected structure element (object and distribution board and circuit and connection).

The main advantages of this system are:

- Test results can be organized and grouped in a structured manner that reflects the structure of typical electrical installations.
- Customized names of data structure elements can be uploaded from the ET-link PC program.
- Simple browsing through structure and results.
- Test reports can be created with few or no modifications after downloading results to a PC.

| RECALL RESULTS      |
|---------------------|
| [OBJ]OBJECT 001     |
| [D.B.]D.BOARD 002   |
| [CIR]CIRCUIT 003    |
| [CON]CONNECTION 004 |
| >No.: 1/36          |
| VÕLTAGE TRMS        |

Figure 6.1: Data structure and measurement fields

### Data structure field

| RECALL RESULTS                                                                  | Memory operation menu                                                                                                    |
|---------------------------------------------------------------------------------|----------------------------------------------------------------------------------------------------|
| IOBJIOBJECT 001<br>[D.B.]D.BOARD 002<br>[CIR]CIRCUIT 003<br>[CONJCONNECTION 004 | Data structure field                                                                                                    |
| [oቌJ]OBJECT 001                                                                 | <ul> <li>1<sup>st</sup> level:</li> <li>OBJECT: Default location name (object and its successive number).</li> <li>001: No. of selected element.</li> </ul> |
| [D.B.]D.BOARD 002                                                               | 2 <sup>nd</sup> level:<br>DISTRIBUTION BOARD: Default location name<br>(distribution board and its successive number).<br>002: No. of selected element.     |

| [CIR]CIRCUIT 003    | <ul> <li>3<sup>rd</sup> level:</li> <li>CIRCUIT: Default location name (circuit and its successive number).</li> <li>003: No. of selected element.</li> </ul>       |  |
|---------------------|----------------------------------------------------------------------------------------------------|--|
| [CON]CONNECTION 004 | <ul> <li>4<sup>th</sup> level:</li> <li>CONNECTION: Default location name (connection and its successive number).</li> <li>004: No. of selected element.</li> </ul> |  |
| No.: 20 [132]       | No. of measurements in selected location<br>[No. of measurements in selected location and its sub-<br>locations]                                                    |  |

### Measurement field

| VOLTAGE TRMS | Type of stored measurement in the selected location.                               |
|--------------|------------------------------------------------------------------------------------|
| No.: 1/36    | No. of selected test result / No. of all stored test results in selected location. |

### 6.3 Saving test results

After the completion of a test the results and parameters are ready for saving ( $\square$  icon is displayed in the information field). By pressing the **MEM** key, the user can save the results.

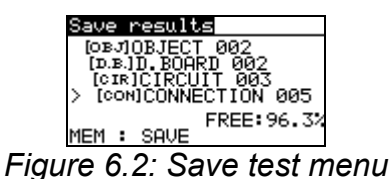

FREE: 96.3% Memory available for storing results.

#### Function of Keys in save test menu - data structure field

| ТАВ                      | Selects the location element (Object / Distribution board / Circuit / Connection)                |  |  |
|--------------------------|--------------------------------------------------------------------------------------------------|--|--|
| UP / DOWN                | Selects number of selected location element (1 to 199)                                           |  |  |
| МЕМ                      | Saves test results to the selected location and returns to the measuring function.               |  |  |
| ESC / TEST               | Exits back to measuring function without saving.                                                 |  |  |
| Function selector switch | unction selectorSwitches to other test / measuring function or settings menuwitchwithout saving. |  |  |

#### Notes:

- The instrument offers to save the result to the last selected location by default.
- If the measurement is to be stored to the same location as the previous one just press the MEM key twice.

### 6.4 Recalling test results

Press the **MEM key** in any measuring function when there is no result available for saving or select MEMORY in the SETTINGS menu.

RECALL RESULTS [08.7]0BJECT 001 > [D.B.]D.BOARD 002 [01R]-----[CON]-----No.: 0 [60]

Figure 6.3: Recall menu - installation structure field selected

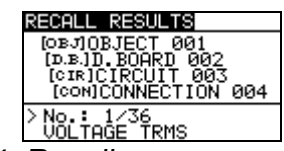

Figure 6.4: Recall menu - measurements field selected

### Function of Keys in recall memory menu (installation structure field selected):

| ТАВ                                                                          | Selects the location element (Object / Distribution board / Circuit / Connection). |
|------------------------------------------------------------------------------|------------------------------------------------------------------------------------|
| UP / DOWN                                                                    | Selects number of selected location element (1 to 199).                            |
| ESC                                                                          | Exits back to measuring function or memory menu.                                   |
| Function selector         Switches to other test / measuring function or set |                                                                                    |
| TEST / MEM                                                                   | Enters measurements field.                                                         |

### Function of Keys in recall memory menu (measurements field selected):

| UP / DOWN                | Selects the saved measurement.                           |
|--------------------------|----------------------------------------------------------|
| TAB / ESC                | Returns to installation structure field.                 |
| Function selector switch | Switches to other test / measuring function or settings. |
| TEST / MEM               | View selected measurement results.                       |

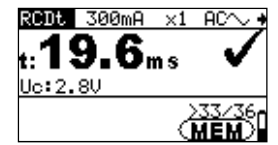

Figure 6.5: Example of recalled measurement result

#### Function of Keys in recall memory menu (measurement results are displayed)

| UP / DOWN                | Displays measurement results saved in selected location. |
|--------------------------|----------------------------------------------------------|
| MEM / ESC                | Returns to measurements field.                           |
| TEST                     | Returns to installation structure field.                 |
| Function selector switch | Switches to other test / measuring function or settings. |

### 6.5 Clearing stored data

### 6.5.1 Completely clearing all memory content

Select CLEAR ALL MEMORY in MEMORY menu. A warning will be displayed.

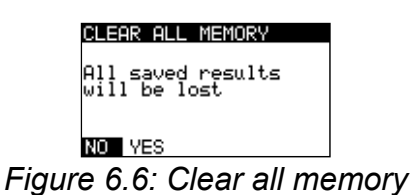

Ũ

Function of Keys in clear all memory menu

| TEST                                                                                                    | Confirms clearing of complete memory content ( <b>YES</b> must be selected with <b>UP / DOWN</b> keys). |  |  |
|----------------------------------------------------------------------------------------------------|----------------------------------------------------------------------------------------------------|--|--|
| ESC                                                                                                    | Exits back to memory menu without changes.                                                              |  |  |
| Function selector         Switches to test / measuring function without changes.           switch         Switches |                                                                                                    |  |  |

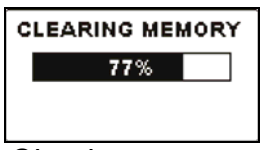

Figure 6.7: Clearing memory in progress

### 6.5.2 Clearing measurement(s) in selected locations

Select DELETE RESULTS in MEMORY menu.

| DELETE RESULTS  |  |
|-----------------|--|
| [OBJ]OBJECT_001 |  |
| CIRICIRCUIT 002 |  |
| [CON]           |  |
| No.: 5 [51]     |  |

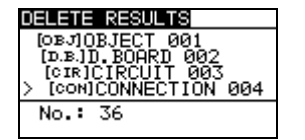

Figure 6.8: Clear measurements menu (data structure field selected)

#### Function of Keys in delete results menu (installation structure field selected):

| ТАВ                      | Selects the location element (Object / Distribution board / Circuit / Connection).          |  |  |
|--------------------------|---------------------------------------------------------------------------------------------|--|--|
| UP / DOWN                | Selects number of selected location element (1 to 199)                                      |  |  |
| Function selector switch | Switches to test / measuring function.                                                      |  |  |
| ESC                      | Exits back to memory menu.                                                                  |  |  |
| TEST                     | Enters dialog box for deleting all measurements in selected location and its sub-locations. |  |  |

Function of Keys in dialog for confirmation to clear results in selected location:

| TEST                     | Deletes all results in selected location.              |  |
|--------------------------|--------------------------------------------------------|--|
| MEM / ESC                | Exits back to delete results menu without changes.     |  |
| Function selector switch | Switches to test / measuring function without changes. |  |

### 6.5.3 Clearing individual measurements

#### Select DELETE RESULTS in MEMORY menu.

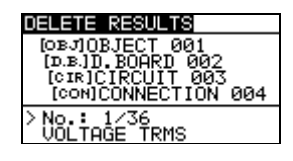

*Figure 6.9: Menu for clearing individual measurement (installation structure field selected)* 

#### Function of Keys in delete results menu (installation structure field selected):

| ТАВ                      | Selects the location element (Object / Distribution board / Circuit / Connection).            |  |  |
|--------------------------|-----------------------------------------------------------------------------------------------|--|--|
| UP / DOWN                | Selects number of selected location element (1 to 199)                                        |  |  |
| Function selector switch | Switches to test / measuring function.                                                        |  |  |
| ESC                      | Exits back to memory menu.<br>Enters measurements field for deleting individual measurements. |  |  |
| MEM                      |                                                                                               |  |  |

#### Function of Keys in delete results menu (measurements field selected):

| UP / DOWN                | Selects measurement.                                             |
|--------------------------|------------------------------------------------------------------|
| TEST                     | Opens dialog box for confirmation to clear selected measurement. |
| TAB / ESC                | Returns to installation structure field.                         |
| Function selector switch | Switches to test / measuring function.                           |

#### Function of Keys in dialog for confirmation to clear selected result(s):

| TEST              | Deletes selected measurement result.                   |  |  |
|-------------------|--------------------------------------------------------|--|--|
| MEM / TAB / ESC   | Exits back to measurements field without changes.      |  |  |
| Function selector | Switches to test / measuring function without changes. |  |  |
| switch            |                                                        |  |  |

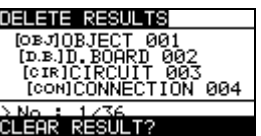

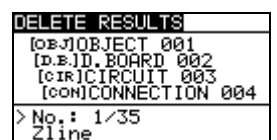

Figure 6.10: Dialog for confirmation

Figure 6.11: Display after measurement was cleared

### 6.5.4 Renaming installation structure elements (upload from PC)

Default installation structure elements are »Object«, »Distribution board«, »Circuit« and »Connection«.

In the software package ET-link default names can be changed with customized names that correspond to the installation under test. Refer to the ET-link HELP for information on how to upload customized installation names to the instrument.

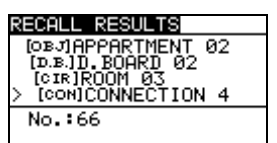

Figure 6.12: Example of menu with customized installation structure names

### 6.6 Communication

Saved results can be transferred to a PC (ET4500 only). A special communication program on the PC automatically identifies the instrument and enables data transfer between the instrument and the PC.

There are two communication interfaces available on the instrument: USB and RS 232.

### 6.6.1 USB and RS232 communication

The instrument automatically selects the communication mode according to the detected interface. The USB interface has priority.

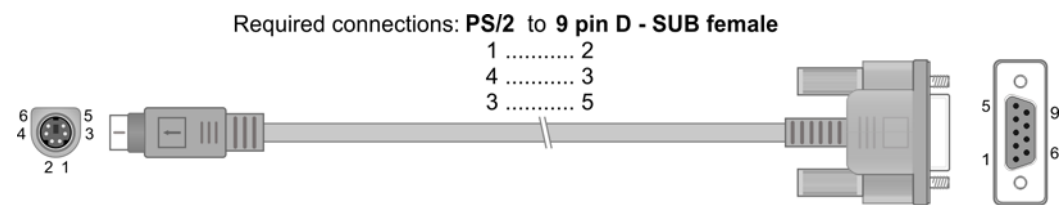

Figure 6.13: Interface connection for data transfer over PC COM port

### How to establish a USB or RS-232 link:

- RS-232 communication: connect a PC COM port to the instrument PS/2 connector using the PS/2 - RS232 serial communication cable;
- USB communication: connect a PC USB port to the instrument USB connector using the USB interface cable.
- Switch on the PC and the instrument.
- Run the ET-link program.
- The PC and the instrument will automatically recognize each other.
- □ The instrument is now ready to communicate with the PC.

The PC program ET-link is compatible with Windows XP, Windows Vista, Windows 7, and Windows 8. Read the file README\_ETlink.txt on the installation CD for instructions on installing and running the program.

### Note:

 USB drivers should be installed on the PC before using the USB interface. Refer to the USB installation instructions available on the installation CD.

## 7 Upgrading the instrument firmware

The instrument firmware can be upgraded from a PC via the RS232 communication port. This enables the instrument to be kept up to date when standards or regulations change. The upgrade can be carried out using special upgrading software and the communication cable as shown in *Figure 6.13*. Please contact Martindale Electric for more information.

### 8 Maintenance

There are no user serviceable parts inside this instrument, except for the batteries and fuses under the battery compartment cover.

### 8.1 Battery replacement

- Warning:
- Disconnect all test leads and accessories and switch off the instrument before opening the battery compartment cover. Hazardous voltage inside.

The battery compartment is at the rear of the instrument.

To gain access, undo the 3 screws securing the battery compartment cover, then lift off the cover.

The position of the batteries can be seen in *Figure 3.4: Battery and fuse compartment* in chapter 3.3 Instrument rear.

Fit 6 new 1.5V, AA alkaline batteries (IEC LR6, NEDA 15A) or 6 new rechargeable Ni-MH batteries observing correct polarity.

Refer to chapter 4.1 Batteries and charging if rechargeable batteries are being replaced.

Replace the battery compartment cover and screws.

Note:- Do not mix old and new batteries.

### 8.2 Fuse replacement

### Warnings:

- Disconnect all test leads and accessories and switch off the instrument before opening the battery compartment cover. Hazardous voltage inside.
- □ Replace the blown fuse with the original type only, otherwise the instrument or accessories may be damaged and/or the operator's safety impaired.

There are three fuses under the battery compartment cover.

□ **F1** 

M 0.315 A / 250 V, 20×5 mm

Martindale Part No. FUSEM315X3 (pack of 3)

This fuse protects the internal circuitry of the continuity functions if the test terminals are inadvertently connected to the mains supply voltage during measurement.

#### □ F2, F3

F 4 A / 500 V, 32×6.3 mm (breaking capacity: 50 kA) Martindale Part No. FUSEF4AX3 (pack of 3) General input protection fuses for test terminals L/L1 and N/L2. The position of the fuses can be seen in *Figure 3.4: Battery and fuse compartment* in chapter **3.3 Instrument rear**.

### 8.3 Test lead replacement

If the test leads become damaged they should be replaced.

The replacement test leads must have the same (or better) overvoltage category rating as the TL36 and TL207 test leads supplied.

### 8.4 Cleaning

If contamination is found, clean with a damp soft cloth and if necessary a mild detergent or alcohol. Do not use abrasives, abrasive solvents, or detergents which can cause damage to the unit. If a mild detergent is used, the unit should subsequently be thoroughly cleaned with a water dampened soft cloth. After cleaning, dry and allow to remain in a dry environment for 2 hours before use.

### 8.5 Periodic calibration

To maintain the integrity of measurements made using your instrument, Martindale Electric recommends that it is returned at least once a year to an approved Calibration Laboratory for recalibration and certification.

Martindale Electric is pleased to offer you this service. Please contact our Service Department for details.

Email: service@martindale-electric.co.uk Tel: 01923 650660

### 8.6 Service

There are no user serviceable parts in this unit other than those that may be described in section 8. Return to Martindale Electric if faulty. Our service department will quote promptly to repair any fault that occurs outside the guarantee period.

Before the unit is returned, please ensure that you have checked the unit, batteries, leads and poor connections.

### 8.7 Storage conditions

The instrument should be kept in warm dry conditions away from direct sources of heat or sunlight, and in such a manner as to preserve the working life of the unit. It is strongly advised that the unit is not kept in a tool box where other tools may damage it.

digits)

 $\pm(10\% \text{ of reading})$ 

### 9 Technical specifications

The error in operating conditions should be no more than the error for reference conditions (specified in the manual for each function) +/-(1 % of measured value + 1 digit), unless otherwise specified in the manual for a particular function.

### 9.1 Insulation resistance

Insulation resistance (nominal voltages 50 V<sub>DC</sub>, 100 V<sub>DC</sub> and 250 V<sub>DC</sub>) Measuring range to BS EN 61557-2 is 0.15 M $\Omega$  - 199.9 M $\Omega$ .

| Measuring range (M $\Omega$ ) | Resolution (MΩ) | Accuracy                          |
|-------------------------------|-----------------|-----------------------------------|
| 0.00 - 19.99                  | 0.01            | $\pm$ (5 % of reading + 3 digits) |
| 20.0 - 99.9                   | 0 1             | ±(10 % of reading)                |
| 100.0 - 199.9                 | 0.1             | ±(20 % of reading)                |

### Insulation resistance (nominal voltages 500 V<sub>DC</sub> and 1000 V<sub>DC</sub>)

| Measuring range to BS EN 6    | 61557-2 is 0.15 MΩ - 1 GΩ. |                             |
|-------------------------------|----------------------------|-----------------------------|
| Measuring range (M $\Omega$ ) | Resolution (MΩ)            | Accuracy                    |
| 0.00 - 19.99                  | 0.01                       | $\pm$ (5 % of reading + 3 d |
| 20.0 - 199.9                  | 0.1                        | $\pm$ (5 % of reading)      |

#### Voltage

| Tonago              |                |                                   |  |  |
|---------------------|----------------|-----------------------------------|--|--|
| Measuring range (V) | Resolution (V) | Accuracy                          |  |  |
| 0 - 1200            | 1              | $\pm$ (3 % of reading + 3 digits) |  |  |

1

Open circuit voltage ......-0 % / +20 % of nominal voltage

Measuring current......min. 1 mA at  $R_N = U_N \times 1 k\Omega/V$ 

Short circuit current..... max. 3 mA

Auto discharge after test.

200 - 999

Specified accuracy is valid up to 100 M $\Omega$  if relative humidity < 85 %.

If the instrument becomes damp, the results could be incorrect. In such a case, it is recommended to dry the instrument and accessories for at least 24 hours.

The error in operating conditions should be at most the error for reference conditions (specified in the manual for each function)  $\pm 5$  % of measured value.

### 9.2 Continuity

### 9.2.1 Resistance R LOW, R2, R1+R2

Measuring range to BS EN 61557-4 is 0.16  $\Omega$  - 1999  $\Omega$ .

| Measuring range R ( $\Omega$ ) | Resolution (Ω) | Accuracy                          |
|--------------------------------|----------------|-----------------------------------|
| 0.00 - 19.99                   | 0.01           | $\pm$ (3 % of reading + 3 digits) |
| 20.0 - 199.9                   | 0.1            | $(E_{0})$ of roading)             |
| 200 - 1999                     | 1              | $\pm (5\% \text{ or reading})$    |

| Measuring range R+, R-<br>(Ω) | Resolution ( $\Omega$ ) | Accuracy                                           |
|-------------------------------|-------------------------|----------------------------------------------------|
| 0.0 - 199.9                   | 0.1                     | (E % of reading L E digita)                        |
| 200 - 1999                    | 1                       | $\pm (5\% \text{ or reading } + 5 \text{ orgits})$ |

### 9.2.2 Resistance CONTINUITY

| Measuring range ( $\Omega$ ) | Resolution (Ω) | Accuracy                               |
|------------------------------|----------------|----------------------------------------|
| 0.0 - 19.9                   | 0.1            | $(E_{0})$ of reading $(E_{0})$ digita) |
| 20 - 1999                    | 1              | $\pm$ (5 % of reading + 3 digits)      |

### 9.2.3 RING Continuity

Measuring range to BS EN 61557-4 is 0.16  $\Omega$  - 1999  $\Omega$ .

| Measuring range R ( $\Omega$ ) | Resolution (Ω) | Accuracy                          |
|--------------------------------|----------------|-----------------------------------|
| 0.00 - 19.99                   | 0.01           | $\pm$ (3 % of reading + 3 digits) |
| 20.0 - 199.9                   | 0.1            | 1/5.0 of reading)                 |
| 200 - 1999                     | 1              | $\pm$ (5 % of reading)            |

Open-circuit voltage......6.5 VDC - 18 VDC Measuring current.....min. 200 mA into load resistance of 2  $\Omega$ Test lead compensation......up to 5  $\Omega$ Number of possible tests ........> 2000, with a fully charged battery

### 9.3 RCD testing

### 9.3.1 General data

|                      | I <sub>AN</sub> × | × 1/2               | $I_{\Delta N}$ | × 1  | $I_{\Delta N}$ | × 2          | $I_{\Delta N}$ | × 5                 | R            | CD I∆        |
|----------------------|-------------------|---------------------|----------------|------|----------------|--------------|----------------|---------------------|--------------|--------------|
| I <sub>∆N</sub> (mA) | AC                | <b>A</b> , <b>F</b> | AC             | A, F | AC             | <b>A</b> , F | AC             | <b>A</b> , <b>F</b> | AC           | <b>A</b> , F |
| 10                   | 5                 | 3.5                 | 10             | 20   | 20             | 40           | 50             | 100                 | $\checkmark$ | $\checkmark$ |
| 30                   | 15                | 10.5                | 30             | 42   | 60             | 84           | 150            | 212                 | ~            | $\checkmark$ |
| 100                  | 50                | 35                  | 100            | 141  | 200            | 282          | 500            | 707                 | $\checkmark$ | $\checkmark$ |
| 300                  | 150               | 105                 | 300            | 424  | 600            | 848          | 1500           | n.a.                | $\checkmark$ | $\checkmark$ |
| 500                  | 250               | 175                 | 500            | 707  | 1000           | 1410         | 2500           | n.a.                | ✓            | $\checkmark$ |
| 1000                 | 500               | 350                 | 1000           | 1410 | 2000           | n.a.         | n.a.           | n.a.                | $\checkmark$ | $\checkmark$ |

n.a....not applicable AC type .....sine wave test current A, F types.....pulsed current

### 9.3.2 Contact voltage RCD Uc

Measuring range to BS EN 61557-6 is 20.0 V - 31.0V for limit contact voltage 25V Measuring range to BS EN 61557-6 is 20.0 V - 62.0V for limit contact voltage 50V

| Measuring range (V) | Resolution (V) | Accuracy                              |
|---------------------|----------------|---------------------------------------|
| 0.0 - 19.9          | 0.1            | (-0 % / +15 %) of reading ± 10 digits |
| 20.0 - 99.9         | 0.1            | (-0 % / +15 %) of reading             |

The accuracy is valid if the mains voltage is stable during the measurement and the PE terminal is free of interferance voltages.

### 9.3.3 Trip-out time

Complete measurement range conforms with BS EN 61557-6.

Maximum measuring times set according to selected reference for RCD testing.

| Measuring range (ms) | Resolution (ms) | Accuracy |
|----------------------|-----------------|----------|
| 0.0 - 40.0           | 0.1             | ±1 ms    |
| 0.0 - max. time *    | 0.1             | ±3 ms    |

\* For max. time see normative references in chapter 4.4.3 RCD testing – this specification applies to max. time >40 ms.

### 9.3.4 Trip-out current

### Trip-out current

Complete measurement range conforms to BS EN 61557-6.

| Measuring range I <sub>∆</sub>                                                        | Resolution I <sub>∆</sub>  | Accuracy                      |
|---------------------------------------------------------------------------------------|----------------------------|-------------------------------|
| $0.2 \times I_{\Delta N}$ - $1.1 \times I_{\Delta N}$ (AC type)                       | $0.05 \times I_{\Delta N}$ | $\pm 0.1 \times I_{\Delta N}$ |
| 0.2×I <sub>∆N</sub> - 1.5×I <sub>∆N</sub> (A type, I <sub>∆N</sub> ≥30 mA)            | $0.05 \times I_{\Delta N}$ | $\pm 0.1 \times I_{\Delta N}$ |
| $0.2 \times I_{\Delta N}$ - $2.2 \times I_{\Delta N}$ (A type, $I_{\Delta N}$ <30 mA) | 0.05×I <sub>∆N</sub>       | $\pm 0.1 \times I_{\Delta N}$ |
| $0.2 \times I_{\Delta N}$ - $2.2 \times I_{\Delta N}$ (B type)                        | 0.05×I <sub>∆N</sub>       | $\pm 0.1 \times I_{\Delta N}$ |

#### **Trip-out time**

| Measuring range (ms) | Resolution (ms) | Accuracy |
|----------------------|-----------------|----------|
| 0 - 300              | 1               | ±3 ms    |

#### Contact voltage

| Measuring range (V) | Resolution (V) | Accuracy                                  |
|---------------------|----------------|-------------------------------------------|
| 0.0 - 19.9          | 0.1            | (-0 % / +15 %) of reading $\pm$ 10 digits |
| 20.0 - 99.9         | 0.1            | (-0 % / +15 %) of reading                 |

The accuracy is valid if the mains voltage is stable during the measurement and the PE terminal is free from interferance voltages.

Specified accuracy is valid for the complete operating range.
## 9.4 Fault loop impedance and prospective fault current

#### 9.4.1 No disconnecting device or FUSE selected

#### Fault loop impedance

Measuring range to BS EN 61557-3 is  $0.25 \Omega - 9.99 k\Omega$ .

| Measuring range ( $\Omega$ ) | Resolution (Ω) | Accuracy                          |
|------------------------------|----------------|-----------------------------------|
| 0.00 - 9.99                  | 0.01           | (E % of roading ) E digita)       |
| 10.0 - 99.9                  | 0.1            | $\pm$ (5 % of reading + 5 digits) |
| 100 - 999                    | 1              | $\downarrow$ 10 % of reading      |
| 1.00 k - 9.99 k              | 10             |                                   |

#### Prospective fault current (calculated value)

| Measuring range (A) | Resolution (A) | Accuracy                   |
|---------------------|----------------|----------------------------|
| 0.00 - 9.99         | 0.01           |                            |
| 10.0 - 99.9         | 0.1            | Consider accuracy of fault |
| 100 - 999           | 1              | loop resistance            |
| 1.00 k - 9.99 k     | 10             | measurement                |
| 10.0 k - 23.0 k     | 100            |                            |

The accuracy is valid if the mains voltage is stable during the measurement.

| Test current (at 230 V) | 6.5 A (10 ms)                 |
|-------------------------|-------------------------------|
| Nominal voltage range   | 93 V - 134 V (45 Hz - 65 Hz)  |
|                         | 185 V - 266 V (45 Hz - 65 Hz) |

#### 9.4.2 RCD selected

#### Fault loop impedance

Measuring range to BS EN 61557-3 is 0.46  $\Omega$  - 9.99 k $\Omega$ .

| Measuring range (Ω) | Resolution (Ω) | Accuracy                           |
|---------------------|----------------|------------------------------------|
| 0.00 - 9.99         | 0.01           | $(E_{0})$ of reading 1.10 digita)  |
| 10.0 - 99.9         | 0.1            | $\pm$ (5 % of reading + 10 digits) |
| 100 - 999           | 1              | $\downarrow 10.\%$ of roading      |
| 1.00 k - 9.99 k     | 10             | ± 10 % of reading                  |

Accuracy may be impaired in case of heavy noise on the mains voltage.

#### Prospective fault current (calculated value)

| Measuring range (A) | Resolution (A) | Accuracy                   |
|---------------------|----------------|----------------------------|
| 0.00 - 9.99         | 0.01           |                            |
| 10.0 - 99.9         | 0.1            | Consider accuracy of fault |
| 100 - 999           | 1              | loop resistance            |
| 1.00 k - 9.99 k     | 10             | measurement                |
| 10.0 k - 23.0 k     | 100            |                            |

Nominal voltage range...... 93 V - 134 V (45 Hz - 65 Hz)

185 V - 266 V (45 Hz - 65 Hz)

No trip out of RCD.

# 9.5 Line impedance and prospective short-circuit current / Voltage drop

#### Line impedance

Measuring range to BS EN 61557-3 is 0.25  $\Omega$  - 9.99k $\Omega.$ 

| Measuring range (Ω) | Resolution (Ω) | Accuracy                          |
|---------------------|----------------|-----------------------------------|
| 0.00 - 9.99         | 0.01           | $(E_{0})$ of reading $(E_{0})$    |
| 10.0 - 99.9         | 0.1            | $\pm$ (5 % of reading + 5 digits) |
| 100 - 999           | 1              | 10 % of reading                   |
| 1.00 k - 9.99 k     | 10             |                                   |

#### Prospective short-circuit current (calculated value)

| Measuring range (A) | Resolution (A) | Accuracy                  |
|---------------------|----------------|---------------------------|
| 0.00 - 0.99         | 0.01           |                           |
| 1.0 - 99.9          | 0.1            | Consider cooursey of line |
| 100 - 999           | 1              |                           |
| 1.00 k - 99.99 k    | 10             | Tesistance measurement    |
| 100 k - 199 k       | 1000           |                           |

Test current (at 230 V)...... 6.5 A (10 ms) Nominal voltage range...... 93 V - 134 V (45 Hz - 65 Hz) 185 V - 266 V (45 Hz - 65 Hz) 321 V - 485 V (45 Hz - 65 Hz)

#### Voltage drop (calculated value)

| Measuring range (%) | Resolution (%) | Accuracy                  |
|---------------------|----------------|---------------------------|
|                     |                | Consider accuracy of line |
| 0.0 - 99.9          | 0.1            | impedance                 |
|                     |                | measurement(s)*           |

 $Z_{\text{REF}}$  measuring range...... 0.00  $\Omega$  - 20.0  $\Omega$ 

\*See chapter 5.6.2 Voltage drop for more information on the calculation of the voltage drop result.

## 9.6 Resistance to earth (ET4500 only)

#### 9.6.1 Standard earth resistance measurement – 3-wire measurement

Measuring range to BS EN 61557-5 is 2.00  $\Omega$  - 9999  $\Omega$ .

| Measuring range ( $\Omega$ ) | Resolution (Ω) | Accuracy                         |
|------------------------------|----------------|----------------------------------|
| 0.00 - 19.99                 | 0.01           |                                  |
| 20.0 - 199.9                 | 0.1            | $\pm$ (5% of reading + 5 digits) |
| 200 - 9999                   | 1              |                                  |

Max. auxiliary earth electrode resistance  $R_C \dots 100 \times R_E$  or 50 k $\Omega$  (whichever is lower) Max. probe resistance  $R_P \dots 100 \times R_E$  or 50 k $\Omega$  (whichever is lower)

Additional probe resistance error at  $R_{Cmax}$  or  $R_{Pmax}$ .  $\pm(10 \% \text{ of reading + 10 digits})$ 

| Additional error at 3 V voltage noise (50 Hz) | $\pm$ (5 % of reading + 10 digits) |
|-----------------------------------------------|------------------------------------|
| Open circuit voltage                          | < 30 VAC                           |
| Short circuit current                         | < 30 mA                            |
| Test voltage frequency                        | 125 Hz                             |
| Test voltage shape                            | sine wave                          |
| Noise voltage indication threshold            | 1 V (< 50 $\Omega$ , worst case)   |

Automatic measurement of auxiliary electrode resistance and probe resistance. Automatic measurement of voltage noise.

## 9.7 Voltage, frequency, and phase rotation

#### 9.7.1 Phase rotation

### 9.7.2 Voltage

| Measuring range (V) | Resolution (V) | Accuracy                          |
|---------------------|----------------|-----------------------------------|
| 0 - 550             | 1              | $\pm$ (2 % of reading + 2 digits) |

Result type...... True r.m.s. (trms) Nominal frequency range...... 0 Hz, 15 Hz - 500 Hz

#### 9.7.3 Frequency

| Measuring range (Hz) | Resolution (Hz) | Accuracy                                   |
|----------------------|-----------------|--------------------------------------------|
| 5.00 - 9.99          | 0.01            | (0.2.% of reading 1.1 digit)               |
| 10.0 - 499.9         | 0.1             | $\pm (0.2\% \text{ or reading + 1 digit})$ |

Nominal voltage range ...... 20 V - 550 V

#### 9.7.4 Online terminal voltage monitor

| Measuring range (V) | Resolution (V) | Accuracy                          |
|---------------------|----------------|-----------------------------------|
| 10 - 550            | 1              | $\pm$ (2 % of reading + 2 digits) |

## 9.8 General specifications

Display...... 128x64 dots matrix display with backlight

Communication transfer speed

| RS 232                       | 57600 baud           |
|------------------------------|----------------------|
| USB                          | 256000 baud          |
| Size of memory (ET4500 only) | ca 1800 measurements |

| Power supply                 | 6 x 1.5V, AA alkaline batteries (IEC LR6, NEDA |
|------------------------------|------------------------------------------------|
|                              | 15A) or 6 x 1.2V, AA rechargeable Ni-MH        |
|                              | batteries (2100 mAH).                          |
| Operation                    | typically 20 h                                 |
| Charger socket input voltage | 12 V ± 10 %                                    |
| Charger socket input current | 400 mA max.                                    |
| Battery charging current     | 250 mA (internally regulated)                  |
|                              |                                                |

| Dimensions $(w \times h \times d)$ | $23~cm\times10.3~cm\times11.5~cm$ |
|------------------------------------|-----------------------------------|
| Weight                             | 1.3 kg, without battery cells     |

### Environmental

| Reference conditions<br>Reference temperature range<br>Reference humidity range | 10 °C - 30 °C<br>40 %RH - 70 %RH                                      |
|---------------------------------------------------------------------------------|-----------------------------------------------------------------------|
| Operation conditions<br>Working temperature range<br>Maximum relative humidity  | 0 °C - 40 °C<br>95 %RH (0 °C - 40 °C), non-condensing                 |
| Storage conditions<br>Temperature range<br>Maximum relative humidity            | -10 °C - +70 °C<br>90 %RH (-10 °C - +40 °C)<br>80 %RH (40 °C - 60 °C) |
| Altitude                                                                        | upto 2000m                                                            |
| Pollution degree                                                                | 2                                                                     |
| Safety                                                                          |                                                                       |
| Complies with<br>Measurment category                                            | BS EN61010-1 & BS EN61010-2-030<br>600 V CAT III<br>300 V CAT IV      |
| Functionality complies with                                                     | BS EN61557 parts 1, 2, 3, 4, 5, 6, 7,10 & 12                          |
| Protection class<br>Protection degree                                           | Class II, double insulation<br>IP 40                                  |

#### EMC

| Complies with | BS  | ΕN    | 61326 -    | - ( | Class | В   | (Hand-held | equipment |
|---------------|-----|-------|------------|-----|-------|-----|------------|-----------|
|               | use | ed in | controlled | dE  | EM en | vir | onments)   |           |

## **Specification for TL36 test leads**

| Maximum voltage | 1000V AC/DC                         |
|-----------------|-------------------------------------|
| Maximum current | 10A continuous                      |
| Connectors      | 4mm banana plugs with fixed shrouds |

#### Environmental

| Temperature (Operating & Storage). | 0°C - | 40°C  |
|------------------------------------|-------|-------|
| Altitude                           | up to | 2000m |
| Pollution degree                   | 2     |       |

### Safety

| Complies with<br>Measurment category | . BS EN61010-031<br>. 600V CAT IV, 1000V CAT III, 10A (probe tip caps<br>fitted)<br>1000V CAT II, 10A (probe tip caps removed) |  |  |
|--------------------------------------|----------------------------------------------------------------------------------------------------|--|--|
|                                      | 600V CAT IV, 1000V CAT III, 10A (crocodile clip fitted)                                                                        |  |  |
| Protection class                     | Class II, double insulation                                                                                                    |  |  |

## Specification for TL207 test lead

| Maximum voltage | . 300V AC/DC (1000V DC for insulation tests)   |
|-----------------|------------------------------------------------|
| Maximum current | 10A continuous                                 |
| Connectors      | . 4mm banana plugs with fixed shrouds to mains |
|                 | plug                                           |

#### Environmental

| Temperature (Operating & Storage). | 0°C - 40°C  |
|------------------------------------|-------------|
| Altitude                           | up to 2000m |
| Pollution degree                   | 2           |

#### Safety

| Complies with       | BS EN61010-031   |
|---------------------|------------------|
| Measurment category | 300V CAT II, 10A |
|                     |                  |

Protection class ...... Class II, double insulation

## Specification for TL180 test probe

| Maximum voltage | 1000V AC/DC    |
|-----------------|----------------|
| Maximum current | 10A continuous |

## Environmental

| Temperature (Operating & Storage). | 0°C - | 40°C  |
|------------------------------------|-------|-------|
| Altitude                           | up to | 2000m |
| Pollution degree                   | 2     |       |

## Safety

| Complies with       | BS EN61010-031                                 |
|---------------------|------------------------------------------------|
| Measurment category | 600V CAT IV, 1000V CAT III, 10A (probe tip cap |
|                     | fitted)                                        |
|                     | 1000V CAT II, 10A (probe tip cap removed)      |
| Protection class    | Class II, double insulation                    |

## **10** Warranty and limitation of liability

This Martindale product is warranted to be free from defects in material and workmanship under normal use and service. The warranty period is 2 years and begins on the date of receipt by the end user. This warranty extends only to the original buyer or end-user customer, and does not apply to fuses, disposable batteries, test leads or to any product which, in Martindale's opinion, has been misused, altered, neglected, contaminated, or damaged by accident or abnormal conditions of operation, handling or storage.

Martindale authorised resellers shall extend this warranty on new and unused products to end-user customers only but have no authority to extend a greater or different warranty on behalf of Martindale.

Martindale's warranty obligation is limited, at Martindale's option, to refund of the purchase price, free of charge repair, or replacement of a defective product which is returned to Martindale within the warranty period.

This warranty is the buyer's sole and exclusive remedy and is in lieu of all other warranties, expressed or implied, including but not limited to any implied warranty of merchantability or fitness for a particular purpose. Martindale shall not be liable for any special, indirect, incidental or consequential damages or losses, including loss of data, arising from any cause or theory.

Since some jurisdictions do not allow limitation of the term of an implied warranty, or exclusion or limitation of incidental or consequential damages, the limitations and exclusions of this warranty may not apply to every buyer. If any part of any provision of this warranty is held invalid or unenforceable by a court or other decision-maker of competent jurisdiction, such holding will not affect the validity or enforceability of any other provision or other part of that provision.

Nothing in this statement reduces your statutory rights.

#### Appendix A – Impedance tables

#### A.1 Impedance tables - for fuses, circuit-breakers and RCBO's

The maximum loop impedances in the following tables are used for the pass/fail limits for the measurement of loop impedance. The 1.0 Z factor setting maximum loop impedances are in accordance with BS 7671 Amendment No. 3: 2015.

|         | Z factor setting |         |          |       |
|---------|------------------|---------|----------|-------|
| Rated   | 1.0 0.8          |         |          | .8    |
| current | Dis              | connect | ion time | e (S) |
| (A)     | 0.4              | 5       | 0.4      | 5     |
|         | Max.             | loop im | pedanc   | e (Ω) |
| 2       | 33.10            | 44.00   | 26.48    | 35.20 |
| 4       | 15.60            | 21.00   | 12.48    | 16.80 |
| 6       | 7.80             | 12.00   | 6.24     | 9.60  |
| 10      | 4.65             | 6.80    | 3.72     | 5.44  |
| 16      | 2.43             | 4.00    | 1.94     | 3.20  |
| 20      | 1.68             | 2.80    | 1.34     | 2.24  |
| 25      | 1.29             | 2.20    | 1.03     | 1.76  |
| 32      | 0.99             | 1.70    | 0.79     | 1.36  |
| 40      |                  | 1.30    |          | 1.04  |
| 50      |                  | 0.99    |          | 0.79  |
| 63      |                  | 0.78    |          | 0.62  |
| 80      |                  | 0.55    |          | 0.44  |
| 100     |                  | 0.42    |          | 0.34  |
| 125     |                  | 0.32    |          | 0.26  |
| 160     |                  | 0.27    |          | 0.22  |
| 200     |                  | 0.18    |          | 0.14  |

Fuses to BS 88-2 – fuse systems E & G

Fuses to BS 88-3 - fuse system C

|         | Z factor setting |         |          |       |
|---------|------------------|---------|----------|-------|
| Rated   | 1.               | .0      | 0        | .8    |
| current | Dis              | connect | ion time | (s)   |
| (A)     | 0.4              | 5       | 0.4      | 5     |
|         | Max.             | loop im | pedanc   | e (Ω) |
| 5       | 9.93             | 14.6    | 7.94     | 11.68 |
| 16      | 2.30             | 3.90    | 1.84     | 3.12  |
| 20      | 1.93             | 3.20    | 1.54     | 2.56  |
| 32      | 0.91             | 1.60    | 0.73     | 1.28  |
| 45      |                  | 1.00    |          | 0.80  |
| 63      |                  | 0.68    |          | 0.54  |
| 80      |                  | 0.51    |          | 0.41  |
| 100     |                  | 0.38    |          | 0.30  |

#### Fuses to BS 3036

|         | Z factor setting                 |         |          |       |
|---------|----------------------------------|---------|----------|-------|
| Rated   | 1.0 0.8                          |         |          | .8    |
| current | Dis                              | connect | ion time | e (s) |
| (A)     | 0.4                              | 5       | 0.4      | 5     |
|         | Max. loop impedance ( $\Omega$ ) |         |          |       |
| 5       | 9.10                             | 16.80   | 7.28     | 13.44 |
| 15      | 2.43                             | 5.08    | 1.94     | 4.06  |
| 20      | 1.68                             | 3.64    | 1.34     | 2.91  |
| 30      | 1.04                             | 2.51    | 0.83     | 2.01  |
| 45      |                                  | 1.51    |          | 1.21  |
| 60      |                                  | 1.07    |          | 0.86  |
| 100     |                                  | 0.51    |          | 0.41  |

#### Fuses to BS 1362

|         | Z factor setting                 |       |       |       |
|---------|----------------------------------|-------|-------|-------|
| Rated   | 1.0                              |       | 0.    | 8     |
| current | Disconnection time (s)           |       |       |       |
| (A)     | 0.4                              | 5     | 0.4   | 5     |
|         | Max. loop impedance ( $\Omega$ ) |       |       |       |
| 3       | 15.60                            | 22.00 | 12.48 | 17.60 |
| 13      | 2.30                             | 3.64  | 1.84  | 2.91  |

**Type B** circuit-breakers to BS EN 60898 and RCBO's to BS EN 61009-1

Disconnection time 0.4 & 5 s

|         | Z factor |         |  |
|---------|----------|---------|--|
| Rated   | set      | ling    |  |
| current | 1.0      | 0.8     |  |
| (A)     | Max.     | loop    |  |
|         | impeda   | nce (Ω) |  |
| 3       | 14.57    | 11.66   |  |
| 6       | 7.28     | 5.82    |  |
| 10      | 4.37     | 3.50    |  |
| 16      | 2.73     | 2.18    |  |
| 20      | 2.19     | 1.75    |  |
| 25      | 1.75     | 1.40    |  |
| 32      | 1.37     | 1.10    |  |
| 40      | 1.09     | 0.87    |  |
| 50      | 0.87     | 0.70    |  |
| 63      | 0.69     | 0.55    |  |
| 80      | 0.55     | 0.44    |  |
| 100     | 0.44     | 0.35    |  |
| 125     | 0.35     | 0.28    |  |

**Type C** circuit-breakers to BS EN 60898 and RCBO's to BS EN 61009-1

Disconnection time 0.4 & 5 s

|         | Z factor |         |  |
|---------|----------|---------|--|
| Rated   | setting  |         |  |
| current | 1.0      | 0.8     |  |
| (A)     | Max.     | loop    |  |
|         | impeda   | nce (Ω) |  |
| 6       | 3.64     | 2.91    |  |
| 10      | 2.19     | 1.75    |  |
| 16      | 1.37     | 1.10    |  |
| 20      | 1.09     | 0.87    |  |
| 25      | 0.87     | 0.70    |  |
| 32      | 0.68     | 0.54    |  |
| 40      | 0.55     | 0.44    |  |
| 50      | 0.44     | 0.35    |  |
| 63      | 0.35     | 0.28    |  |
| 80      | 0.27     | 0.22    |  |
| 100     | 0.22     | 0.18    |  |
| 125     | 0.17     | 0.14    |  |

**Type D** circuit-breakers to BS EN 60898 and RCBO's to BS EN 61009-1

|         | Z factor setting |         |          |       |
|---------|------------------|---------|----------|-------|
| Rated   | 1.0 0.8          |         |          | .8    |
| current | Dis              | connect | ion time | e (s) |
| (A)     | 0.4              | 5       | 0.4      | 5     |
|         | Max.             | loop im | pedanc   | e (Ω) |
| 6       | 1.82             | 3.64    | 1.46     | 2.91  |
| 10      | 1.09             | 2.19    | 0.87     | 1.75  |
| 16      | 0.68             | 1.37    | 0.54     | 1.10  |
| 20      | 0.55             | 1.09    | 0.44     | 0.87  |
| 25      | 0.44             | 0.87    | 0.35     | 0.70  |
| 32      | 0.34             | 0.68    | 0.27     | 0.54  |
| 40      | 0.27             | 0.55    | 0.22     | 0.44  |
| 50      | 0.22             | 0.44    | 0.18     | 0.35  |
| 63      | 0.17             | 0.35    | 0.14     | 0.28  |
| 80      | 0.14             | 0.27    | 0.11     | 0.22  |
| 100     | 0.11             | 0.22    | 0.09     | 0.18  |
| 125     | 0.09             | 0.17    | 0.07     | 0.14  |

### Appendix B – Measurement categories

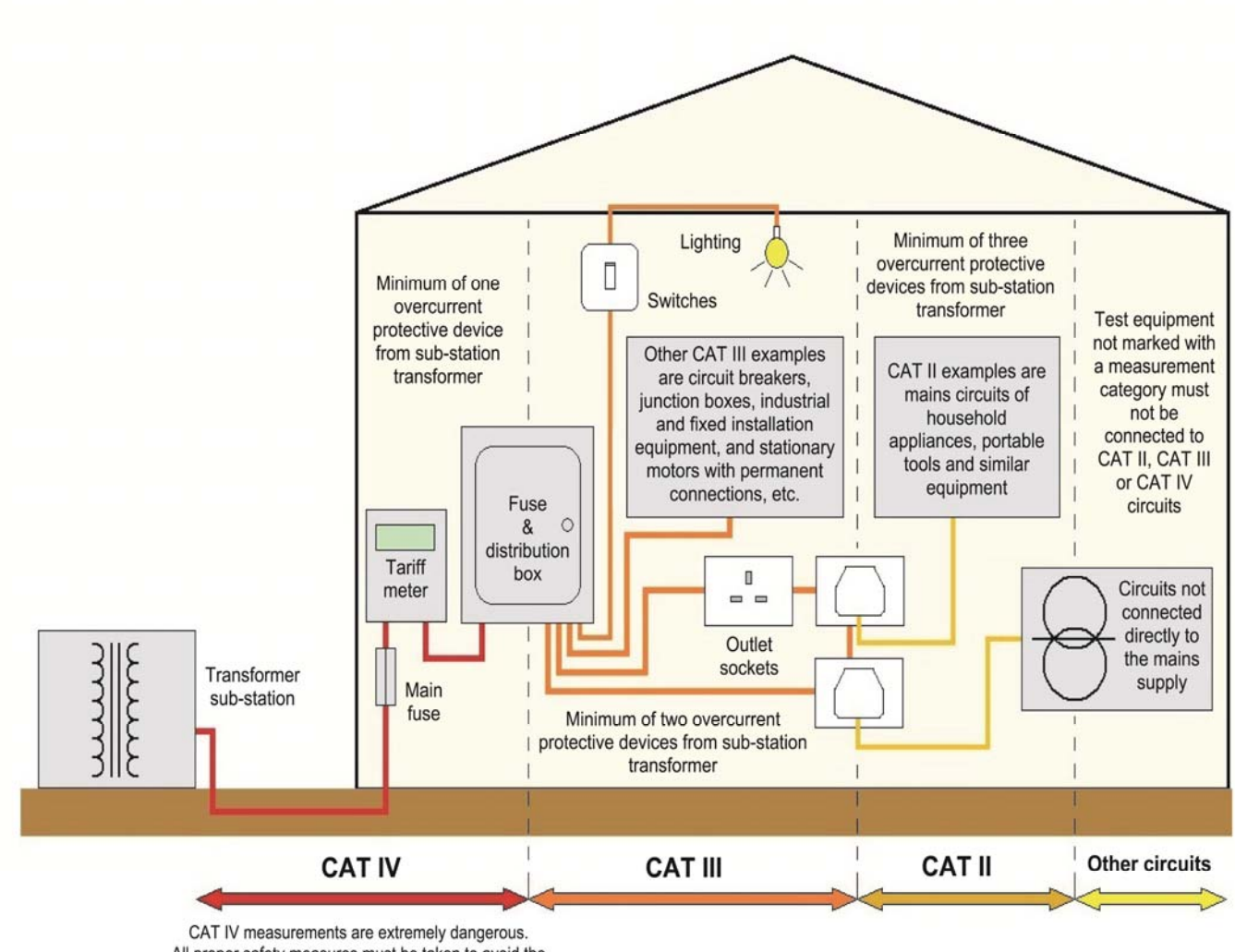

All proper safety measures must be taken to avoid the risk of shorting high energy circuits and arc flash.

Measurement categories are determined by the potential for dangerous transient impulses on the mains supply system, the magnitude of which depends on the

amount of damping of the transient energy due to the location within the system and the system voltage. Short-circuit current levels are also a factor.

Test equipment used for measuring mains circuits will be marked with one or more of three measurement categories, **CAT II**, **CAT III** or **CAT IV**, to identify on which installations of a mains supply system it can safely be used.

Each category has a voltage rating marked to indicate the maximum safe phase to earth system voltage (conventionally 50V, 100V, 150V, 300V, 600V or 1000V).

Transient impulses are greatest for CAT IV 1000V installations.

'CAT IV 300V, CAT III 600V' is an example of measurement category marking.

The unit can be used safely on CAT IV installations where the phase to earth voltage is  $\leq$ 300V and on CAT III installations where the phase to earth voltage is  $\leq$ 600V.

Such a unit could safely be connected between phases on CAT IV installations of a 3-phase distribution system where the phase to phase voltage is 400V because the phase to earth voltage is 230V.

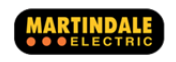

Martindale Electric Company Limited Metrohm House, Imperial Park, Imperial Way, Watford, Hertfordshire, WD24 4PP, UK Tel: +44 (0)1923 441717 Fax: +44 (0)1923 446900 E-mail:sales@martindale-electric.co.uk Website: www.martindale-electric.co.uk

© 2015 Martindale Electric Company Ltd. Registered in England No. 3387451. E&OE. LIT4000F Document Rev1.1

20 752 383